# Presentación de Informe de Avance o Informe Final

Sistema de Acreditación y Seguimiento de Proyectos de Investigación "SASPI"

Secretaría General de Ciencia y Tecnología

Universidad Nacional de Misiones

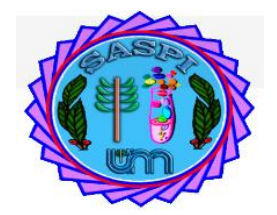

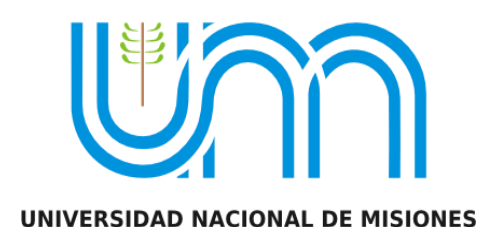

# <u>Índice</u>

| Tipos de Informes:                                                | 3  |
|-------------------------------------------------------------------|----|
| ¿Qué hacer para presentar y enviar un Informe?                    | 4  |
| Presentar un Informe                                              | 5  |
| Nuevo Informe "Avance"                                            | 6  |
| Pasos para cargar indicadores desde el autoarchivo                | 10 |
| Borrar un indicador cargado en un registro:                       | 12 |
| Borrar el registro completo de un indicador:                      |    |
| Nuevo Informe "Final"                                             | 13 |
| Pasos para cargar indicadores desde el autoarchivo                | 17 |
| Borrar un indicador cargado en un registro:                       | 19 |
| Borrar el registro completo de un indicador:                      | 19 |
| Completar Requisitos para enviar el Informe a la Unidad Académica | 20 |
| Requisito Informe de Avance:                                      | 20 |
| Reemplazar Informe Escrito Presentado:                            |    |
| Requisito Evaluar Equipo:                                         | 24 |
| Enviar a la Unidad Académica                                      |    |

## Presentar Informe en el SASPI

# Tipos de Informes:

Actualmente se pueden presentar 2 tipos de informes y además declarar Indicadores:

**Indicadores**: Primero debe realizar la carga de su producción en Autoarchivo. Luego se puede realizar la presentación del tipo de informe "Indicadores" en el primer año y en el tercer año de ejecución. Éste tipo de presentación no solicita adjuntar el informe escrito y debe realizar la evaluación del equipo.

*Informe de Avance (Bianual):* Primero debe realizar la carga de su producción en Autoarchivo. Luego se puede realizar la presentación del tipo de Informe "Avance", se realiza a partir del segundo año de ejecución del proyecto, este tipo de informe toma todos lo indicadores desde el inicio del proyecto hasta del año de la convocatoria inclusive, requiere adjuntar informe escrito y debe realizar la evaluación del equipo.

**Informe Final:** Primero debe realizar la carga de su producción en Autoarchivo. Luego se puede realizar la presentación del tipo de informe "Final", se realiza el último año de ejecución del proyecto, este tipo de informe toma todos los indicadores cargados en todos los años de ejecución del proyecto. Requiere adjuntar el informe escrito y realizar la evaluación del equipo.

Ejemplos de presentación de Indicadores e Informes dependiendo la cantidad de años que dure el proyecto:

Para un proyecto de 4 años las presentaciones serían las siguientes:

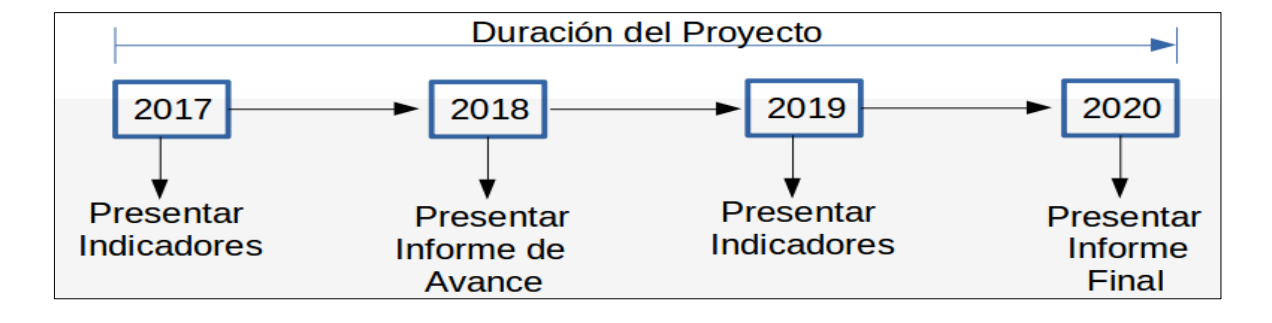

Para un proyecto de 5 años las presentaciones serían las siguientes:

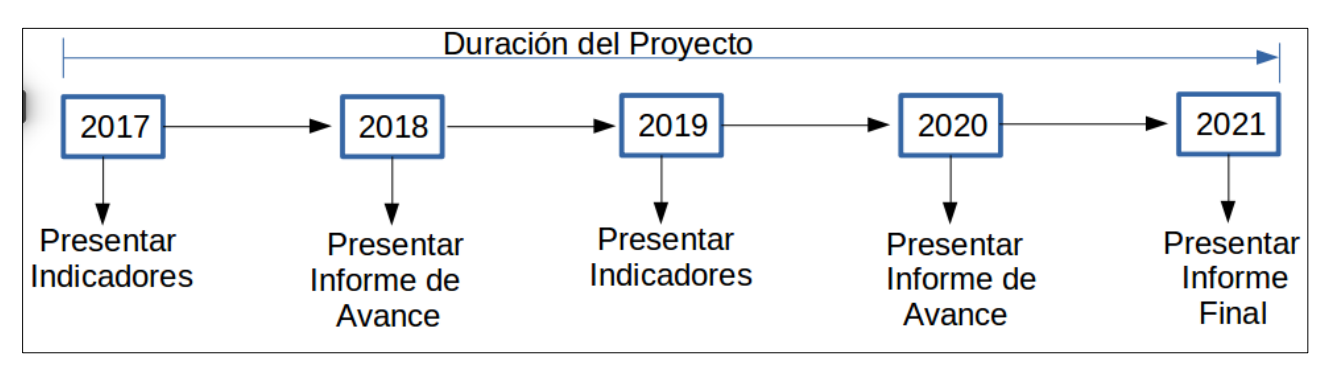

#### ¿Qué hacer para presentar y enviar un Informe?

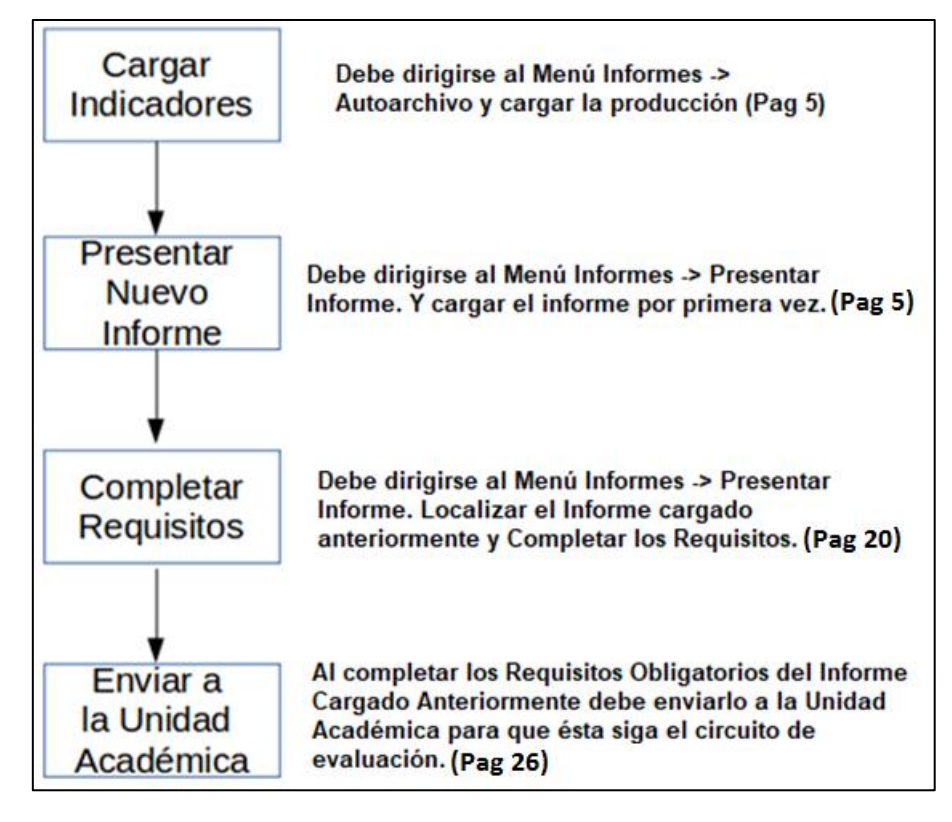

# Presentar un Informe

Previamente a presentar el informe debe realizar la carga de su producción mediante el menú Autoarchivo como puede ver resaltado en la Figura: Menú Autoarchivo.

|        | Inicio | Proyectos | Programas | Trabajos y Tesis | Informes    | Solicitudes | Mi Cuenta |  |  |  |
|--------|--------|-----------|-----------|------------------|-------------|-------------|-----------|--|--|--|
| Ju     |        |           |           |                  | Presentar I | nforme      |           |  |  |  |
| Inicio |        |           |           | [                | Autoarchive | )           |           |  |  |  |
|        |        |           |           |                  |             | Auto        | archivo   |  |  |  |

Figura: Menú Autoarchivo

Nota: Si necesita una guía con los pasos a seguir para cargar su producción puede descargar el instructivo en el link del manual, como puede ver en la Figura: Link de descarga del manual de Autoarchivo.

| Sa                                      |     | Inicio            | Proyectos      | Programas   | Trabajos y Tesis  | Informes  | Solicitudes  | Mi Cuenta     |                                       |      |        |
|-----------------------------------------|-----|-------------------|----------------|-------------|-------------------|-----------|--------------|---------------|---------------------------------------|------|--------|
|                                         | ,   |                   |                |             |                   |           |              |               |                                       |      |        |
| nforn                                   | nes | > Autoarchiv      | 0              |             |                   |           |              |               |                                       |      |        |
|                                         |     |                   |                |             |                   |           | Perr         | nite descar   | gar el manual con                     |      |        |
|                                         |     | DESCARGAR         | INSTRU         | CTIVO: C    | <u>LIC AQUI</u> • | <u> </u>  | los          | basos a seg   | guir para cargar su                   |      |        |
|                                         |     | Busqueda          |                |             |                   |           | proc         | lucción       |                                       |      |        |
|                                         |     | Columna           |                | Condición   |                   |           |              |               | Valor                                 |      |        |
|                                         | 10  | Titulo            |                |             |                   |           | contier      | e 🗸           |                                       |      |        |
| $\delta_{l'}$                           | 22  | Creador           |                |             |                   |           | contier      | e 🗸           |                                       |      |        |
|                                         |     | Estado            |                |             |                   |           | es igu       | ala 🗸         | Seleccione ¥                          |      |        |
|                                         |     |                   |                |             |                   |           |              |               |                                       |      |        |
|                                         |     | 📕 🛬 Az            |                |             |                   |           |              |               |                                       |      |        |
| ~~~~~~~~~~~~~~~~~~~~~~~~~~~~~~~~~~~~~~~ | ٦   | Tipo: artículo, a | rticle, publis | shedVersion |                   |           |              |               |                                       |      |        |
| ¥.                                      |     | Titulo            |                |             |                   | <b>AV</b> | Creadores    |               |                                       |      | Editor |
|                                         |     |                   |                |             |                   |           | Sadañoeki Ma | cela Aleiandr | a Repítez Silvana Elorencia Fonseca N | aría |        |

Figura: Link de descarga del manual de Autoarchivo

Luego de haber realizado la carga de su producción mediante el Menú Autoarchivo, para Presentar un Informe debe dirigirse a la opción de menú Informes y hacer clic en Presentar Informe como se resalta en la Figura: Menú Presentar Informe.

|        | Inicio | Proyectos | Programas | Trabajos y Tes | is | Informes    | Solicitudes | Mi Cuenta |  |  |
|--------|--------|-----------|-----------|----------------|----|-------------|-------------|-----------|--|--|
| 30     |        |           |           |                |    | Presentar I | Informe     |           |  |  |
| Inicio |        |           |           | Autoarchivo    |    | Prese       |             |           |  |  |
|        |        |           |           |                |    |             |             |           |  |  |

#### Figura: Menú Presentar Informe

Al hacer clic en el menú Presentar Informe (Figura: Menú Presentar Informe) se visualiza la pantalla de Presentar Informe. La cual permite realizar búsquedas mediante los filtros (*Figura: Filtros de Presentar Informe*), visualizar los informes cargados en el sistema hasta el momento (*Figura: Lista de Informes cargados*) y además permite realizar una nueva carga mediante el botón *Presentar Informe* como se muestra en la *Figura: botón Presentar Informe de la pantalla Presentar Informe*.

| mes | > Presentar Informe                                                                                              |                                                |                                          |                           |               |          |                |           |                                  |                    |                | /ers |
|-----|----------------------------------------------------------------------------------------------------|------------------------------------------------|------------------------------------------|---------------------------|---------------|----------|----------------|-----------|----------------------------------|--------------------|----------------|------|
|     |                                                                                                    |                                                |                                          |                           |               |          |                |           |                                  |                    |                |      |
|     |                                                                                                    |                                                |                                          | in the second second      |               |          |                |           |                                  |                    |                |      |
|     | Z                                                                                                    | CINFURNES.                                     | CAQUE                                    |                           |               |          |                |           |                                  |                    |                |      |
|     | Busqueda                                                                                                    |                                                |                                          |                           |               |          |                |           |                                  |                    |                | 41   |
|     | Columna                                                                                                    | Condición                                      |                                          | Valor                     |               |          |                |           |                                  |                    |                |      |
| à   | Codigo                                                                                                    | C                                              | ontiene 🗸                                |                           |               |          |                |           |                                  |                    | Ī              |      |
| 00  | Titulo                                                                                                    | C                                              | ontiene 🗸                                |                           |               |          |                |           |                                  |                    | Ī              |      |
|     | Apellido y Nombres del DIrector                                                                                  | C                                              | ontiene 🗸                                |                           |               |          |                |           |                                  |                    | Ī              |      |
|     | Convocatoria                                                                                                    | E                                              | es igual a 🛛 🗸                           | Seleccione-               |               |          | ~              |           |                                  |                    | Ī              | J    |
|     | Agregar filtro 🛛 🗸                                                                                               |                                                |                                          |                           |               |          |                |           |                                  |                    | <b>Filtrar</b> |      |
| .0  | Tafaaaa Paasadadaa                                                                                               |                                                |                                          |                           |               |          |                |           |                                  |                    |                | 4    |
| Ne  | Informes Presentados                                                                                             |                                                |                                          |                           |               |          |                |           |                                  |                    |                |      |
|     | 🔁 🛬 Az                                                                                                    |                                                |                                          |                           |               |          |                |           |                                  |                    |                |      |
|     | Actividad: Proyectos con Financiamiento Externo- 16/Q1321-<br>SOBRE NANOPARTICULAS ESFÉRICAS DE SÍLICE (SIO2) Di | FE- BIOSENSORES AMBI<br>rector: ZAPATA-PEDRO I | IENTALES DESCART<br>DARÍO ( Cat: I)- Aci | ABLES: DETECO<br>reditado | CIÓN DE PESTI | ICIDAS E | N AGUAS SUPER  | FICIALES  | CON LACASA RECO                  | IBINANTE INMOVILI  | ZADA           |      |
|     | Convocatoria 🔺                                                                                                   | r Tipo 🔺                                       | Informe Escrito                          | **                        | Fecha         | A.4      | Estado         | A.1       | <ul> <li>Evaluaciones</li> </ul> | A.¥                |                | 1    |
|     | CONVOCATORIA INFORME - 2018                                                                                      | Indicadores                                    |                                          |                           | 29/07/2021    | 1        | Presentacion   |           |                                  | 🚺 <u>E</u> dita    | r 🗊 🚍          | ĵ    |
| Je  | Actividad: PDTS- 16QPDTS-MinCyT068 ZA- IMPLEMENTACIÓN<br>YERBA MATE- Director: ZAPATA-PEDRO DARÍO ( Cat: I)- Acr | DE MICROORGANISMOS<br>editado                  | S BENÉFICOS CON /                        | APLICACIONES              | BIOTECNOLÓ    | GICAS CO | DMO BIOFERTILI | IZANTES Y | CONTROLADORES                    | BIOLÓGICOS PARA CI | ULTIVOS DE     |      |

#### Figura: Filtros de Presentar Informe

| DESCARGAR INSTRUCTIVO PARA PRESENTA                                                                            | AK INFORMES : <u>CLLC AQUI</u>                                                    |                                                                 |                                                  |
|----------------------------------------------------------------------------------------------------|-----------------------------------------------------------------------------------|-----------------------------------------------------------------|--------------------------------------------------|
| Busqueda                                                                                                    |                                                                                   |                                                                 |                                                  |
| Columna                                                                                                    | Condición                                                                         | Valor                                                           |                                                  |
| Codigo                                                                                                    | contiene 🗸                                                                        |                                                                 | Ē                                                |
| Titulo                                                                                                    | contiene 🗸                                                                        |                                                                 | Ī                                                |
| Apellido y Nombres del DIrector                                                                                | contiene 🗸                                                                        |                                                                 | Ī                                                |
| Convocatoria                                                                                                   | es igual a 🗸 🗸                                                                    | CSeleccione                                                     | Ī                                                |
| Agregar filtro 🛛 🗸                                                                                             |                                                                                   |                                                                 | <b>T</b> iltrar                                  |
| Informes Presentados                                                                                           |                                                                                   |                                                                 |                                                  |
| 💫 🛸 Az                                                                                                    |                                                                                   |                                                                 |                                                  |
| Actividad: Proyectos con Financiamiento Externo- 16/Q1321<br>SOBRE NANOPARTÍCULAS ESFÉRICAS DE SÍLICE (SIO2) D | 1-FE- BIOSENSORES AMBIENTALES DESCAI<br>Director: ZAPATA-PEDRO DARÍO ( Cat: I)- / | RTABLES: DETECCIÓN DE PESTICIDAS EN AGUAS SUPERFIC<br>creditado | IALES CON LACASA RECOMBINANTE INMOVILIZADA       |
| Convocatoria                                                                                                   | Tipo Informe Escrito                                                              | Fecha Estado                                                    | Evaluaciones                                     |
| CONVOCATORIA INFORME - 2018                                                                                    | Indicadores                                                                       | 29/07/2021 Presentacion                                         | 🚺 Editar 👘 🚍                                     |
| Actividad: PDTS- 16QPDTS-MinCyT068 ZA- IMPLEMENTACIÓ<br>YERBA MATE- Director: ZAPATA-PEDRO DARÍO ( Cat: I)- Ac | N DE MICROORGANISMOS BENÉFICOS CO<br>creditado                                    | I APLICACIONES BIOTECNOLÓGICAS COMO BIOFERTILIZAI               | NTES Y CONTROLADORES BIOLÓGICOS PARA CULTIVOS DE |
| Convocatoria                                                                                                   | Tipo Informe Esc                                                                  | ito 🔺 Fecha 🔺 Estado                                            | Evaluaciones                                     |
| CONVOCATORIA INFORME - 2018                                                                                    | Avance Descargar                                                                  | 17/08/2019 Evaluado                                             | 2                                                |
| CONVOCATORIA INFORME - 2018                                                                                    | Indicadores                                                                       | 28/07/2021 Evaluaci                                             | an 🗐                                             |

Figura: Lista de Informes cargados

| Busqueda                               |        |                |            |           |        |              |            |                     |       |         |     |                  |        |
|----------------------------------------|--------|----------------|------------|-----------|--------|--------------|------------|---------------------|-------|---------|-----|------------------|--------|
| Columna                                |        |                |            | Condición |        |              |            | Valor               |       |         |     |                  |        |
| Apellido y Nombres del Director        |        |                |            |           |        | contiene     | •          |                     |       |         |     |                  | Ī      |
| Titulo                                 |        |                |            |           |        | contiene     | •          |                     |       |         |     |                  | Î      |
| Agregar filtro                         | •      | •              |            |           |        |              |            |                     |       |         |     | ΎE               | iltrar |
| Informes Presentados                   |        |                |            |           |        |              |            |                     |       |         |     |                  |        |
| 🔀 🛬 Az                                 |        |                |            |           |        |              |            |                     |       |         |     |                  |        |
| Actividad: Proyecto investigacion - 16 | IQ - 0 | ONTOLOGIAS WE  | B S        | EMANTICA  | - Dire | ector: PEREZ | - JU       | AN JOSE - Acredita  | do    |         |     |                  |        |
| Convocatoria                           | A.*    | Тіро           | <b>*</b> * | Archivo   | A.4    | Fecha        | <b>*</b> * | Estado              | Evalu | aciones | A.4 |                  |        |
| Convocatoria Informes - 2017           |        | Informe Anual  |            | Descargar |        | 03/11/2017   | - 1        | Presentacion        |       |         |     | <u>/</u> Editar  |        |
| Actividad: Proyecto investigacion - 16 | Q/18   | 4 - PRUEBA CAR | GA I       | PROYECTO  | - Dire | ector: PEREZ | - JU       | IAN JOSE - Acredita | do    |         |     |                  |        |
| Convocatoria                           | A.4    | Тіро           | <b>*</b> * | Archivo   | A.4    | Fecha        | ••         | Estado              | Evalu | aciones | A.4 |                  |        |
| Convocatoria Informes - 2017           |        | Informe Anual  |            | Descargar |        | 03/10/2017   |            | Presentacion        |       |         |     | / <u>E</u> ditar |        |
| Convocatoria Informes - 2017           |        | Informe Anual  |            | Descargar |        | 31/10/2018   |            | Evaluacion          |       |         |     |                  |        |
| Convocatoria Informes - 2017           |        | Informe Anual  |            | Descargar |        | 04/10/2017   |            | Evaluacion          |       | 2       |     |                  | •      |
|                                        |        |                |            |           |        |              |            |                     |       |         |     | Presentar Infe   | orme   |

Figura: botón Presentar Informe de la pantalla Presentar Informe

# Nuevo Informe "Avance"

Luego de hacer clic en el botón Presentar Informe (Figura: Botón Presentar Informe de la pantalla Presentar Informe) se visualiza la pantalla de carga del informe (Figura: Pantalla de carga de informe).

| -                          |                                                 | ١                       |
|----------------------------|-------------------------------------------------|-------------------------|
| s > Presentar Informe      | 2                                               |                         |
| ```                        |                                                 | ,                       |
| DESCARGAR INSTR            | RUCTTYO PARA PRESENTAR INFORMES - (LIGAOU)      |                         |
| Datos del Informe          |                                                 |                         |
| Companyation (#)           | Salercinne                                      |                         |
| convocatoria (*)           |                                                 |                         |
| Tipo Presentacion (*)      |                                                 |                         |
| Proyecto (*)               |                                                 |                         |
| Modelo Informe             |                                                 |                         |
| Informe Escrito (*)        | Seleccionar archivo Ningún archivo seleccionado |                         |
| Fecha (*)                  |                                                 |                         |
| Observaciones              |                                                 |                         |
| S                          |                                                 |                         |
|                            |                                                 |                         |
|                            |                                                 |                         |
|                            |                                                 |                         |
|                            |                                                 |                         |
| Seleccione los indicadores | res que haya cargado en Autoarchivo             |                         |
| 📥 Agregari 💻 🍤             |                                                 |                         |
| Indicador Autoarchivo(*)   |                                                 |                         |
|                            |                                                 |                         |
|                            |                                                 | uardar <u>S</u> ancelar |
|                            |                                                 |                         |

#### Figura: Pantalla de carga de informe

En el campo convocatoria debe seleccionar de la lista desplegable la convocatoria en la cual desea presentar el informe, como se visualiza en la *Figura: Selección de convocatoria en Presentar Informe.* En el listado aparecerán las convocatorias vigentes actualmente (si no visualiza convocatorias en la lista desplegable se debe a que no hay convocatorias activas actualmente).

| DESCARGAR INSTR                                           | DESCARGAR INSTRUCTIVO PARA PRESENTAR INFORMES : CLIC AQUI                                      |  |  |  |  |
|-----------------------------------------------------------|------------------------------------------------------------------------------------------------|--|--|--|--|
| Datos del Informe                                         |                                                                                                |  |  |  |  |
| Convocatoria (*)<br>Tipo Presentacion (*)<br>Proyecto (*) | Seleccione<br>Seleccione<br>INFORMES DE AVANCE y FINALES - 2020<br>CONVOCATORIA INFORME - 2018 |  |  |  |  |
| Informe Escrito (*)<br>Fecha (*)                          | Seleccionar archivo Ningún archivo seleccionado                                                |  |  |  |  |
| Observaciones                                             |                                                                                                |  |  |  |  |

Figura: Selección de convocatoria en Presentar Informe

En el campo Tipo Informe debe seleccionar de la lista desplegable el tipo de informe "Avance" *(Figura: Selección de Tipo de Informe "Avance" en Presentar Informe)* 

| > Presentar Informe                                                                                             |                                                                                                    |
|----------------------------------------------------------------------------------------------------|----------------------------------------------------------------------------------------------------|
| ,                                                                                                    | · · · · · · · · · · · · · · · · · · ·                                                                                                    |
| DESCARGAR INSTR                                                                                                 | UCTIVO PARA PRESENTAR INFORMES (CLICACU)                                                                                                    |
| Datos del Informe                                                                                               |                                                                                                    |
| Convocatoria (*)<br>Tipo Presentacion (*)<br>Proyecto (*)<br>Modelo Informe<br>Informe Escrito (*)<br>Fecha (*) | INFORMES DE AVANCE y FINALES - 2020 ▼        Seleccione         Avance         Informe Final         Seleccionar archivo         Ningún archivo seleccionado |
| Observaciones                                                                                                   |                                                                                                    |

Figura: Selección de Tipo de Informe "Avance" en Presentar Informe

Luego en el campo proyecto debe seleccionar el proyecto del cual presentará el informe. Para seleccionar el proyecto debe hacer clic en el botón *Seleccionar* Elemento, el cual permite visualizar

una ventana emergente con todos los proyectos del usuario logueado, y debe seleccionar el proyecto del cual desea presentar el informe, mediante el botón de *Selección* (Figura: Selección de Proyecto para Presentar Informe)

| ia       | Inicio Proyect            | SASPI - Seleccionar Actividad - Google Chrome                                                                                                    |     |
|----------|---------------------------|----------------------------------------------------------------------------------------------------|-----|
| ormes    | s > Presentar Inform      | saspi-muleto.sgcyt.unam.edu.ar/aplicacion.php?ah=st6109457a66                                                                                                    | ٤   |
| •        | DESCARGAR INST            | Actividades de Investigacion<br>Busqueda                                                                                                    | ^ · |
|          | Datos del Informe         | Columna Condición Valor                                                                                                    |     |
|          | Convocatoria (*)          | Apellido y Nombres del Director Contiene 👻                                                                                                    |     |
| N        | Tipo Presentacion (*)     | Titulo Contiene -                                                                                                    |     |
| , `<br>` | Proyecto (*)<br>Fecha (*) | Fecha Inicio es igual a 🔻 🛄                                                                                                    |     |
|          | Observaciones             | Fecha Fin es igual a 🔻 🕅                                                                                                    |     |
|          |                           | Tipo Actividad es igual a 🔻Seleccione 💌 🗂                                                                                                    |     |
| -rue     |                           | <u>Y Eiltrar</u>                                                                                                    |     |
| 5, -     |                           | <u>⊼ % ^z</u>                                                                                                    |     |
|          | Seleccione los indicado   | Titulo                                                                                                    |     |
| orue     | Agregar P                 | UTILIZACIÓN DE ENZIMAS FÚNGICAS<br>EN PROCESOS BIOTECNOLÓGICOS<br>IV: OBTENCIÓN DE ENZIMAS<br>RECOMBINANTES PROCEDENTES DE<br>CEPAS FÚNGICAS PARA SU<br>UTILIZACIÓN EN LA PRODUCCIÓN DE<br>BIOETANOL |     |

Figura: Selección de Proyecto para Presentar Informe

Una vez seleccionado el proyecto en el campo Proyecto se visualiza el nombre del proyecto (*Figura: Vista de proyecto seleccionado en Presentar Informe "Avance"*).

| DESCARGAR INSTR           | OCTIVO PARA PRESENTAR INFORMES , CLASAVOL                                                |  |  |  |  |  |  |  |
|---------------------------|------------------------------------------------------------------------------------------|--|--|--|--|--|--|--|
| Datos del Informe         |                                                                                          |  |  |  |  |  |  |  |
| Convocatoria (*)          | INFORMES DE AVANCE y FINALES - 2020 🗸                                                    |  |  |  |  |  |  |  |
| Tipo Presentacion (*)     | Avance                                                                                   |  |  |  |  |  |  |  |
| Proyecto (*)              | UTILIZACION DE ENZIMAS FUNGICAS EN PROCESOS BIOTECNOLOGICOS IV: OBTENCION DE ENZIMAS 🎽 📩 |  |  |  |  |  |  |  |
| Fecha (*)                 |                                                                                          |  |  |  |  |  |  |  |
| Observaciones             |                                                                                          |  |  |  |  |  |  |  |
|                           |                                                                                          |  |  |  |  |  |  |  |
|                           |                                                                                          |  |  |  |  |  |  |  |
|                           |                                                                                          |  |  |  |  |  |  |  |
|                           |                                                                                          |  |  |  |  |  |  |  |
| Seleccione los indicadore | s que haya cargado en Autoarchivo                                                        |  |  |  |  |  |  |  |
| 🖶 Agregar 💻 🍤             |                                                                                          |  |  |  |  |  |  |  |

Figura: Vista de proyecto seleccionado en Presentar Informe "Avance"

En el campo fecha debe ingresar la fecha de presentación del informe (*Figura: Fecha del informe en Presentar Informe "Avance"*).

| DESCARGAR INSTR                                           | UCTIVO PARA PRESENTAR INFORMES : CECCAQUIC                                                                                                |  |  |  |  |  |  |
|-----------------------------------------------------------|----------------------------------------------------------------------------------------------------|--|--|--|--|--|--|
| Datos del Informe                                         |                                                                                                    |  |  |  |  |  |  |
| Convocatoria (*)<br>Tipo Presentacion (*)<br>Proyecto (*) | INFORMES DE AVANCE y FINALES - 2020 ▼<br>Avance ▼<br>UTILIZACION DE ENZIMAS FUNGICAS EN PROCESOS BIOTECNOLOGICOS IV: OBTENCION DE ENZIMAS |  |  |  |  |  |  |
| Fecha (*)<br>Observaciones                                | 03/08/2020                                                                                                    |  |  |  |  |  |  |
| Seleccione los indicadores                                | que haya cargado en Autoarchivo                                                                                                    |  |  |  |  |  |  |
| Agregar S<br>Indicador Autoarchivo(*)                     |                                                                                                    |  |  |  |  |  |  |

#### Figura: Fecha del informe en Presentar Informe "Avance"

En el campo observaciones debe ingresar, si tuviera, alguna observación como se visualiza en la *Figura: Campo Observaciones*.

| DESCARGAR INSTR                       | UCTIVO PARA PRESENTAR INFORMES I CLIC AQUI                                               |
|---------------------------------------|------------------------------------------------------------------------------------------|
| Datos del Informe                     |                                                                                          |
| Convocatoria (*)                      | [INFORMES DE AVANCE y FINALES - 2020 ▼]                                                  |
| Tipo Presentacion (*)<br>Proyecto (*) | UTILIZACION DE ENZIMAS FUNGICAS EN PROCESOS BIOTECNOLOGICOS IV: OBTENCION DE ENZIMAS 🏼 📩 |
| Fecha (*)                             | 03/08/2020                                                                               |
| Observaciones                         |                                                                                          |
| Seleccione los indicadores            | s que haya cargado en Autoarchivo                                                        |
| 🗣 Agregar 💻 🍤                         |                                                                                          |
| Indicador Autoarchivo(*)              |                                                                                          |
|                                       |                                                                                          |

#### Figura: Campo Observaciones.

Por ultimo debe completar la sección Indicadores de Autoarchivo, que se resalta en la Figura: Sección Indicadores de Autoarchivo (Son los indicadores que usted debió haber cargado previamente en el menú Autoarchivo).

| DESCARGAR INSTR            | DATTAG PARA PRESENTE AS INFERENCES (0)(0)                                                |
|----------------------------|------------------------------------------------------------------------------------------|
| Datos del Informe          |                                                                                          |
| Convocatoria (*)           | INFORMES DE AVANCE y FINALES - 2020 ▼                                                    |
| Tipo Presentacion (*)      | Avance 🗸                                                                                 |
| Proyecto (*)               | UTILIZACION DE ENZIMAS FUNGICAS EN PROCESOS BIOTECNOLOGICOS IV: OBTENCION DE ENZIMAS 🎑 📥 |
| Fecha (*)                  | 03/08/2020                                                                               |
| Observaciones              |                                                                                          |
|                            |                                                                                          |
|                            |                                                                                          |
|                            |                                                                                          |
|                            |                                                                                          |
| Seleccione los indicadores | , que naya Cargado en Autoarchivo                                                        |
| 💠 Agregar 💻 🍤              |                                                                                          |
| Indicador Autoarchivo(*)   |                                                                                          |
| 2                          | 📕 <u>G</u> uardar ) 🚫 <u>C</u> ancelar                                                   |

Figura: Sección Indicadores de Autoarchivo

## Pasos para cargar indicadores desde el autoarchivo

1- Debe hacer clic en el botón Agregar para insertar un nuevo registro donde asociará un indicador cargado en autoarchivo.

| Observaciones                 |                    |                |                     |                     |        |     |  |
|-------------------------------|--------------------|----------------|---------------------|---------------------|--------|-----|--|
|                               |                    |                |                     |                     |        |     |  |
|                               |                    |                |                     |                     |        |     |  |
| 1 - debe hacer clic           | en Agregar         |                |                     |                     |        |     |  |
|                               |                    |                |                     |                     |        |     |  |
|                               |                    |                |                     |                     |        |     |  |
| Selecci de los indicadores o  | ue hava cargado e  | n Autoarchivo  |                     |                     |        |     |  |
| Seleccivile los indicadores o | lue naya cargado e | an Adtoarciiwo |                     |                     |        |     |  |
| 👍 Agregar 🧮 🔄                 |                    |                |                     |                     |        |     |  |
|                               |                    |                | 2- se agrega el reg | jistro que debe com | pietar |     |  |
| Indicador Autoarchivo(*)      |                    |                |                     |                     |        |     |  |
|                               |                    |                |                     |                     |        | 🚺 📥 |  |
|                               |                    |                |                     |                     |        |     |  |
|                               |                    |                |                     |                     |        |     |  |

2- En el registro insertado, debe hacer clic en el botón de seleccionar indicador.

| Seleccione los indicadores o | ue haya cargado en Autoarchivo | _     |
|------------------------------|--------------------------------|-------|
| 👍 Agregar 📟 🍤                |                                | •     |
| Indicador Autoarchivo(*)     |                                |       |
|                              |                                | 1 🖉 📐 |
|                              |                                |       |

3- En la ventana emergente, debe localizar el autoarchivo que desea asociar al proyecto como un indicador, puede realizar la búsqueda mediante los filtros.

|   | saspi-mulet                                      | to.sgcyt.unam.e                                                                               | du.ar/aplicacion.                                                                                             | php?ah=st@                                               | 5103ebc20a8                                                                                                    | 643.543793                                                                            | 378&ai=sas                             | pi%7C%7      | C Q    |   |                             |
|---|--------------------------------------------------|-----------------------------------------------------------------------------------------------|----------------------------------------------------------------------------------------------------|----------------------------------------------------------|----------------------------------------------------------------------------------------------------|---------------------------------------------------------------------------------------|----------------------------------------|--------------|--------|---|-----------------------------|
|   | Seleccionar Au                                   | toarchivo                                                                                     |                                                                                                    |                                                          |                                                                                                    |                                                                                       |                                        |              |        | - |                             |
|   |                                                  |                                                                                               |                                                                                                    |                                                          |                                                                                                    |                                                                                       |                                        |              |        |   |                             |
| n | Busqueda                                         |                                                                                               |                                                                                                    |                                                          |                                                                                                    |                                                                                       |                                        |              |        |   |                             |
|   | Columna C                                        | Condición                                                                                     |                                                                                                    | Valor                                                    |                                                                                                    |                                                                                       |                                        |              |        |   | Filtros para                |
| 2 | Tipo                                             |                                                                                               | contiene 👻                                                                                                    | I                                                        |                                                                                                    |                                                                                       |                                        |              | Ī      |   | localizar un                |
| 0 | Titulo                                           |                                                                                               | contiene ·                                                                                                    |                                                          |                                                                                                    |                                                                                       |                                        |              | Ĩ      |   | determiando                 |
|   | Creador                                          |                                                                                               | contiene 🔹                                                                                                    |                                                          |                                                                                                    |                                                                                       |                                        |              | Π      |   | autoarchivo                 |
| 4 | Agregar filtro                                   | •                                                                                             |                                                                                                    |                                                          |                                                                                                    |                                                                                       |                                        | ΥE           | iltrar |   |                             |
|   |                                                  |                                                                                               |                                                                                                    |                                                          |                                                                                                    |                                                                                       |                                        |              |        |   |                             |
|   | Tm                                               | Titulo                                                                                        |                                                                                                    |                                                          | Crandoras                                                                                                    |                                                                                       | Editor                                 | Estado       | -      |   |                             |
|   | artículo, article,<br>publishedVersion           | Mycoremediation of<br>polychlorinated biph<br>105 as an effective a                           | high concentrations of<br>enyls with Pleurotus s<br>and cheap treatment                                       | f<br>ajor-caju LBM                                       | Sadañoski, Marc<br>Benítez, Silvana<br>Fonseca, María J<br>Velázquez, Juan<br>Zapata, Pedro D<br>Laura Noemí, Vi<br>Lidia | ela Alejandra,<br>Florencia,<br>Isabel,<br>Ernesto,<br>Iarío, Levin,<br>Ilalba, Laura | Elsevier                               | Verificacion | <      |   | Listado con los             |
|   | documento de<br>conferencia,<br>conferenceObject | Ii jornada internacio<br>desarrollo sostenible<br>tolerantes a aceites<br>bioproducción       | onal de biotecnoogía pa<br>a .Sselección de hongo<br>esenciales cítricos pro                                  | ara el<br>os ascomicetos<br>misorios para                | Villalba, Laura L<br>Pedro, Comelli, I<br>Alejandra, Sada<br>Alejandra, Velaz<br>Ernesto                                  | idia, Zapata,<br>Nora<br>ñoski, Marcela<br>iquez, Juan                                | Universidad<br>Nacional De<br>Misiones | Verificacion | ~      | 1 | autoarchivos<br>disponibles |
|   | documento de<br>conferencia,<br>conferenceObject | Ii jornada internacio<br>desarrollo sostenible<br>terpenos monocíclico                        | onal de biotecnoogía pa<br>a .Bbioconversión fúng<br>os para la producción o                                  | ara el<br>ica de<br>de bioaromas                         | Comelli, Nora Al<br>Zapata, Pedro, V<br>Lidia, Sadañoski<br>Alejandra, Velaz<br>Ernesto                                   | ejandra,<br>/illalba, Laura<br>i, Marcela<br>quez, Juan                               | Universidad<br>Nacional De<br>Misiones | Verificacion | <      |   |                             |
| ς | documento de<br>conferencia,<br>conferenceObject | Identificación molec<br>aislada de ilex parag<br>promoción del crecir<br>regionales de genéti | ular de una cepa bacte<br>guariensis st. hil. con p<br>miento vegetal. "Iiii jor<br>ica del litoral. rafaela, | eriana endófita<br>propiedades de<br>madas<br>argentina. | Laczeski, Marga<br>Zapata, Pedro, M<br>Gisela, Gortari, I<br>Onetto, Andrea<br>Castrillo, Maria I<br>Costoco, Iliana 1    | rita Ester,<br>Mallozzi,<br>Fermin,<br>Liliana,<br>Lorena,<br>Winto                   | Universidad<br>Nacional De<br>Misiones | Verificacion | <      | • | ¢                           |

4- Una vez localizado debe hacer clic en el botón de selección del autoarchivo.

| Busqueda                                         |                                                                                   |                                                                                             |                                       |                                                           |                                                                                                    |                                                                                      |                                        |           |             |                      |
|--------------------------------------------------|-----------------------------------------------------------------------------------|---------------------------------------------------------------------------------------------|---------------------------------------|-----------------------------------------------------------|----------------------------------------------------------------------------------------------------|--------------------------------------------------------------------------------------|----------------------------------------|-----------|-------------|----------------------|
| Columna                                          | Condición                                                                         |                                                                                             |                                       | Valor                                                     |                                                                                                    |                                                                                      |                                        |           |             |                      |
| Tipo                                             |                                                                                   | contiene                                                                                    | •                                     | I                                                         |                                                                                                    |                                                                                      |                                        |           |             | Ī                    |
| Titulo                                           |                                                                                   | contiene                                                                                    | ٠                                     |                                                           |                                                                                                    |                                                                                      |                                        |           |             | Ī                    |
| Creador                                          |                                                                                   | contiene                                                                                    | •                                     |                                                           |                                                                                                    |                                                                                      |                                        |           |             | Ī                    |
| Agregar filtro                                   | •                                                                                 |                                                                                             |                                       |                                                           |                                                                                                    |                                                                                      |                                        |           | <b>Y</b> I  | iltrar               |
| 📕 🗙 Az                                           |                                                                                   |                                                                                             |                                       |                                                           |                                                                                                    |                                                                                      |                                        |           |             |                      |
| Tipo 🔺                                           | <ul> <li>Titulo</li> </ul>                                                        |                                                                                             |                                       | **                                                        | Creadores                                                                                                    | A.¥                                                                                  | Editor                                 |           | istado 🔺    |                      |
| artículo, article,<br>publishedVersion           | Mycoremediation<br>polychlorinated b<br>105 as an effectiv                        | of high concentrat<br>iphenyls with Pleur<br>ve and cheap treatr                            | ions o<br>otus s<br>ment              | f<br>sajor-caju LBM                                       | Sadarioski, Marc<br>Benítez, Silvana<br>Fonseca, María J<br>Velázquez, Juan<br>Zapata, Pedro D<br>Laura Noemí, Vi<br>Lidia | ela Alejandra,<br>Florencia,<br>Isabel,<br>Ernesto,<br>arío, Levin,<br>Ilalba, Laura | Elsevier                               | V         | erificacion | <ul> <li></li> </ul> |
| documento de<br>conferencia,<br>conferenceObject | Ii jornada interna<br>desarrollo sosteni<br>tolerantes a aceit<br>bioproducción   | cional de biotecnos<br>ible .Sselección de<br>es esenciales cítric                          | ogía p<br>hongo<br>os pro             | ara el<br>os ascomicetos<br>omisorios para                | Villalba, Laura L<br>Pedro, Comelli, I<br>Alejandra, Sada<br>Alejandra, Velaz<br>Ernesto                                   | idia, Zapata,<br>Nora<br>ñoski, Marcela<br>quez, Juan                                | Universidad<br>Nacional De<br>Misiones | e V       | erificacion | ×                    |
| documento de<br>conferencia,<br>conferenceObject | Ii jornada interna<br>desarrollo sosteni<br>terpenos monocío                      | cional de biotecno<br>ible .Bbioconversió<br>licos para la produ                            | ogía p<br>n fúng<br>Icción            | ara el<br>gica de<br>de bioaromas                         | Comelli, Nora Al<br>Zapata, Pedro, V<br>Lidia, Sadañoski<br>Alejandra, Velaz<br>Ernesto                                    | ejandra,<br>/illalba, Laura<br>, Marcela<br>quez, Juan                               | Universidad<br>Nacional De<br>Misiones | d<br>e V  | erificacion | ×                    |
| documento de<br>conferencia,<br>conferenceObject | Identificación mo<br>aislada de ilex pa<br>promoción del cre<br>regionales de ger | lecular de una cepa<br>raguariensis st. hil<br>acimiento vegetal.<br>rética del litoral. ra | a bact<br>. con<br>.Iiii jo<br>faela, | eriana endófita<br>propiedades de<br>rnadas<br>argentina. | Laczeski, Marga<br>Zapata, Pedro, M<br>Gisela, Gortari, I<br>Onetto, Andrea<br>Castrillo, Maria I<br>Casteca Jiana J       | rita Ester,<br>Mallozzi,<br>Fermin,<br>Liliana,<br>Lorena,                           | Universidad<br>Nacional De<br>Misiones | d<br>e Ve | erificacion | •                    |

5- El registro queda completo con el nombre del autoarchivo seleccionado.

| Informe Escrito (*)          | Seleccionar archivo Informe.pdf                                                                                        |
|------------------------------|----------------------------------------------------------------------------------------------------|
| Fecha (*)                    | 28/07/2021                                                                                                    |
| Observaciones                |                                                                                                    |
|                              |                                                                                                    |
|                              |                                                                                                    |
|                              |                                                                                                    |
|                              |                                                                                                    |
| Seleccione los indicadores   | que haya cargado en Autoarchivo                                                                                        |
| 👍 Agregar 💻 🍤                |                                                                                                    |
| Indicador Autoarchivo(*)     |                                                                                                    |
| Tipo: artículo, article, pub | olishedVersion - Mycoremediation of high concentrations of polychlorinated biphenyls with\nPleurotus sajor-cajuLBN 🏄 📥 |
| Tipo: artículo, acceptedV    | ersion - articulo vanesa 🚺 🗼                                                                                           |

#### 6- Una vez cargados todos los indicadores deseados debe hacer clic en el botón Guardar.

| Fecha (*)                    | 28/07/2021                                                                                                    |
|------------------------------|----------------------------------------------------------------------------------------------------|
| Observaciones                |                                                                                                    |
|                              |                                                                                                    |
|                              |                                                                                                    |
|                              |                                                                                                    |
| Seleccione los indicadores   | que haya cargado en Autoarchivo                                                                                           |
|                              |                                                                                                    |
| Indicador Autoarchivo(*)     | Indicadores cargados                                                                                                    |
| Tipo: artículo, article, pul | blishedVersion - Mycoremediation of high concentrations of polychlorinated biphenyls with\nPieurotus sajor-cajuLBN 🔬 📥    |
| Tipo: artículo, accepted\    | /ersion - articulo vanesa 🥻 🛓                                                                                             |
| Tipo:documento de confi      | erencia, conferenceObject - Identificación molecular de una cepa bacteriana endófita aislada de ilex paraguariensis : 📝 📥 |
| Tipo:documento de conf       | erencia, conferenceObject - Identificación molecular de una cepa bacteriana endófita alsíada de ilex paraguariensis i 🚺 🍝 |
| L                            | Gancelar                                                                                                    |

Al guardar el informe se lo puede ver la pantalla inicial de Presentar Informe, donde se visualizan los informes presentados y el estado en que se encuentra cada uno (*Figura: Listado de Informes presentados y estado en que se encuentra cada uno - Pantalla Presentar Informe*).

|                                                                                                    |                                                              |                          |                             |                         | -                       |                  | -        | 5-2 |
|----------------------------------------------------------------------------------------------------|--------------------------------------------------------------|--------------------------|-----------------------------|-------------------------|-------------------------|------------------|----------|-----|
| Actividad: Proyecto investigacion- 16/Q561- UTILIZACIÓN I<br>EN LA PRODUCCIÓN DE BIOETANOL- Director: ZAPATA-PED | DE ENZIMAS FÚNGICAS EN PRO<br>DRO DARÍO ( Cat: I)- Acreditad | DCESOS BIOTECNOLÓG<br>Io | ICOS IV: OBTENCIÓN DE ENZIN | IAS RECOMBINANTES PROCE | DENTES DE CEPAS FÚNGICA | S PARA SU UTIL   | IZACIÓN  | •   |
| Convocatoria                                                                                                    | Tipo                                                         | Informe Escrito          | <ul> <li>Fecha</li> </ul>   | 🔺 🕶 Estado 🔺            | Evaluaciones            | r                |          |     |
| Convocatoria Informe - 2016                                                                                      | Informe Final                                                | Descargar                | 13/04/2018                  | Evaluado                | 2                       |                  | <b>T</b> |     |
| INFORMES DE AVANCE y FINALES - 2020                                                                              | Avance                                                       | Descargar                | 28/07/2021                  | Presentacion            | -                       | 🚺 <u>E</u> ditar | Ī        |     |
| CONVOCATORIA INFORME - 2018                                                                                      | Informe Final                                                | Descargar                | 28/07/2021                  | Evaluacion              | 1                       | •                | <b>7</b> |     |
|                                                                                                    |                                                              |                          |                             |                         |                         |                  |          |     |

Figura: Listado de Informes presentados y estado en que se encuentra cada uno - Pantalla Presentar Informe

#### Borrar un indicador cargado en un registro:

Si desea borrar un indicador debe hacer clic en el botón limpiar del registro deseado.

| Seleccione los indicadores que haya cargado en Autoarchivo                                                                                   |        |
|----------------------------------------------------------------------------------------------------|--------|
| 👍 Agregar 📟 🔽                                                                                                    |        |
| Indicador Autoarchivo(*)                                                                                                    |        |
| artículo, article, published Version - Mycoremediation of high concentrations of polychlorinated biphenyls with Pleurotus sajor-caju LBM 105 | a 🏄 🃥  |
| artículo, acceptedVersion - articulo vanesa                                                                                                  | 📝 📥    |
| documento de conferencia, conferenceObject - Identificación molecular de una cepa bacteriana endófita aislada de ilex paraguariensis st. h   | il 🌁 🃥 |
| documento de conferencia, conferenceObject - Identificación molecular de una cepa bacteriana endófita aislada de ilex paraguariensis st. h   | il 🏄 🏯 |

Al hacer clic en el botón del pincel se limpiará el registro y podrá realizar la carga de un nuevo indicador.

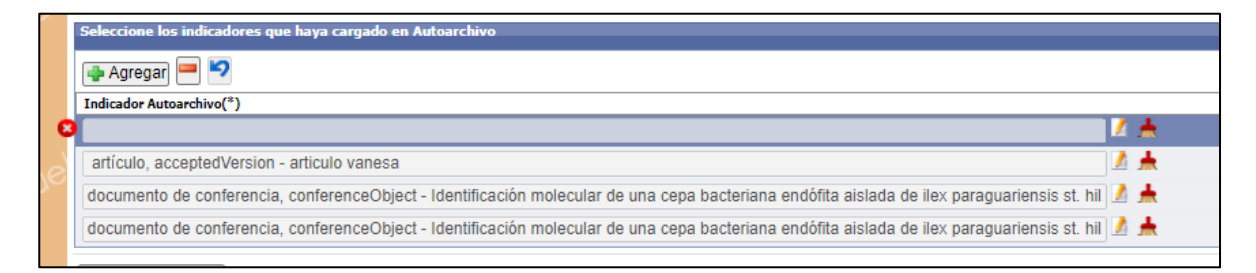

## Borrar el registro completo de un indicador:

Para eliminar un registro completo debe seleccionarlo y hacer clic en el botón borrar fila.

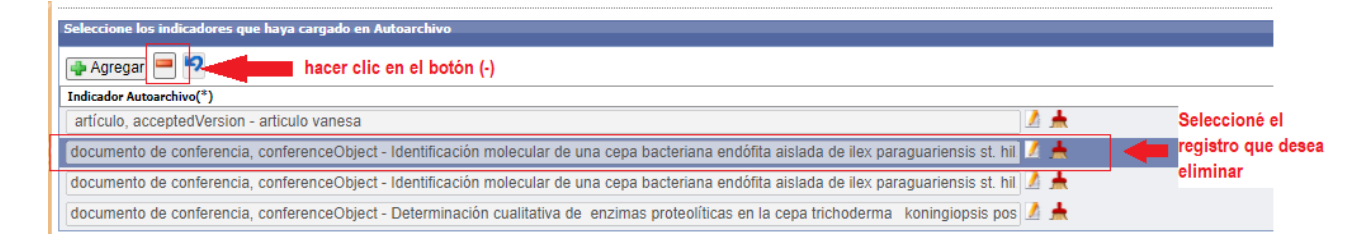

## Nuevo Informe "Final"

Luego de hacer clic en el botón Presentar Informe (Figura: Botón Presentar Informe de la pantalla Presentar Informe) se visualiza la pantalla de carga del informe (Figura: Pantalla de carga de informe).

| s > Pre | esentar Informe         | e                                               | v v              |
|---------|-------------------------|-------------------------------------------------|------------------|
|         |                         |                                                 |                  |
| DES     | SCARGAR INSTR           | RIGTING PARA PRESENTAR INFORMES COLOND          |                  |
| Date    | os del Informe          |                                                 |                  |
|         |                         |                                                 |                  |
| Cor     | nvocatoria (*)          | Seleccione V                                    |                  |
| Tip     | o Presentacion (*)      | ~                                               |                  |
| Pro     | oyecto (*)              |                                                 |                  |
| Mod     | delo Informe            |                                                 |                  |
| Info    | orme Escrito (*)        | Seleccionar archivo Ningún archivo seleccionado |                  |
| Fec     | :ha (*)                 |                                                 |                  |
| Obs     | servaciones             |                                                 |                  |
| S       |                         |                                                 |                  |
|         |                         |                                                 |                  |
|         |                         |                                                 |                  |
|         |                         |                                                 |                  |
| Sele    | eccione los indicadores | res que hava caroado en Autoarchivo             |                  |
|         |                         |                                                 |                  |
| 2 🔸     | Agregar 🦰 🍤             |                                                 |                  |
| Ind     | licador Autoarchivo(*)  |                                                 |                  |
|         |                         |                                                 | Guardar Cancelar |
|         |                         |                                                 |                  |

Figura: Pantalla de carga de informe

En el campo convocatoria debe seleccionar de la lista desplegable la convocatoria en la cual desea presentar el informe, como se visualiza en la *Figura: Selección de convocatoria en Presentar Informe.* En el listado aparecerán las convocatorias vigentes actualmente (si no visualiza convocatorias en la lista desplegable se debe a que no hay convocatorias activas actualmente).

| DESCARGAR INSTRUCTIVO PARA PRESENTAR INFORMES : CLIC: AQUI                  |                                                                                      |  |  |  |  |  |  |  |  |  |
|-----------------------------------------------------------------------------|--------------------------------------------------------------------------------------|--|--|--|--|--|--|--|--|--|
| Datos del Informe                                                           | os del Informe                                                                       |  |  |  |  |  |  |  |  |  |
| Convocatoria (*)<br>Tipo Presentacion (*)<br>Proyecto (*)<br>Modelo Informe | SeleccioneSeleccione INFORMES DE AVANCE y FINALES - 2020 CONVOCATORIA INFORME - 2018 |  |  |  |  |  |  |  |  |  |
| Informe Escrito (*)<br>Fecha (*)<br>Observaciones                           | Seleccionar archivo Ningún archivo seleccionado                                      |  |  |  |  |  |  |  |  |  |

Figura: Selección de convocatoria en Presentar Informe

En el campo Tipo Informe debe seleccionar de la lista desplegable el tipo de informe "Final" *(Figura: Selección de Tipo de Informe "Avance" en Presentar Informe)* 

|   | ,                     |                                                 |
|---|-----------------------|-------------------------------------------------|
|   | DESCARGAR INSTRU      | CTIVO PARA PRESENTAR INFORMES : CLIC AQUI       |
|   | Datos del Informe     |                                                 |
|   | Convocatoria (*)      | INFORMES DE AVANCE y FINALES - 2020 🗸           |
| e | Tipo Presentacion (*) | Seleccione V                                    |
|   | Proyecto (*)          | Seleccione<br>Avance                            |
|   | Modelo Informe        | Informe Final                                   |
|   | Informe Escrito (*)   | Seleccionar archivo Ningún archivo seleccionado |
|   | Fecha (*)             |                                                 |
|   | Observaciones         |                                                 |
| 8 |                       |                                                 |
|   |                       |                                                 |

Figura: Selección de Tipo de Informe "Final" en Presentar Informe

Luego en el campo proyecto debe seleccionar el proyecto del cual presentará el informe. Para seleccionar el proyecto debe hacer clic en el botón *Seleccionar* Elemento, el cual permite visualizar una ventana emergente con todos los proyectos del usuario logueado, y debe seleccionar el proyecto del cual desea presentar el informe, mediante el botón de *Selección* (Figura: Selección de Proyecto para Presentar Informe)

| _                         |      |                                                                                                    |                                               |            |            |                           |                   |              |                   |            |     |       |
|---------------------------|------|----------------------------------------------------------------------------------------------------|-----------------------------------------------|------------|------------|---------------------------|-------------------|--------------|-------------------|------------|-----|-------|
| > Presentar               |      | saspi-muleto.sgcyt.unam.ec                                                                                                    | lu.ar/aplic                                   | acion.php  | ah=st61    | 04115b1                   | b8282.67          | 758975       | 8&ai=saspi        | %7C        | Q   |       |
| DESCARCA                  | Sele | ccionar Actividad                                                                                                    |                                               |            |            |                           |                   |              |                   |            |     |       |
| Dates del Tef             |      |                                                                                                    |                                               |            |            |                           |                   |              |                   |            | - 1 |       |
| Datos del Init            |      | Actividades de Investigacion                                                                                                    |                                               |            |            |                           |                   |              |                   |            |     |       |
| Convocatoria              |      | Busqueda                                                                                                    |                                               |            |            |                           |                   |              |                   |            |     |       |
| Tipo Present              |      | Columna                                                                                                    | Condición                                     |            | Valor      |                           |                   |              |                   |            |     |       |
| Proyecto (*)              |      | Apellido y Nombres del Director                                                                                                    | contien                                       | e 🗸        |            |                           |                   |              |                   | m ]        |     | 🗾 🔬 🏯 |
| Modelo Inform             |      |                                                                                                    |                                               |            |            |                           | _                 |              |                   |            |     |       |
| Informe Escr              |      | Titulo                                                                                                    | contien                                       | e •        |            |                           |                   |              |                   | II         |     | 1     |
| Fecha (*)                 |      | Fecha Inicio                                                                                                    | es igua                                       | ala 🔻      |            |                           | 1                 |              |                   | T          |     |       |
| Observaciones             |      | Fecha Fin                                                                                                    | es igua                                       | ala 🔻      |            |                           | 2                 |              |                   | Π          |     |       |
|                           |      | Tipo Actividad                                                                                                    | es igua                                       | ala 🔻      | Seleccio   | ne                        |                   |              | • [<br>• <u>•</u> | TT<br>trar |     |       |
|                           |      | 🔽 🔹 Ay                                                                                                    |                                               |            |            |                           |                   |              | (                 | 2          |     |       |
| Seleccione lo             |      | Titulo                                                                                                    |                                               | Fecha 🔺    | Fecha 🔺    | Director                  | Clase             | A.¥          | Estado 🔺          | Ĭ          |     |       |
| Agregar<br>Indicador Auto |      | UTILIZACIÓN DE ENZIMAS FÚNGIC<br>PROCESOS BIOTECNOLÓGICOS IV:<br>DE ENZIMAS RECOMBINANTES PRO<br>DE CEPAS FÚNGICAS PARA SU UTIL<br>LA PRODUCCIÓN DE BIOETANOL | AS EN<br>OBTENCIÓN<br>ICEDENTES<br>IZACIÓN EN | 01/01/2014 | 31/12/2016 | Zapata,<br>Pedro<br>Darío | Proye<br>investig | cto<br>acion | Acreditado        | ~          |     |       |
| 05                        |      | IMPLEMENTACIÓN DE MICROORGAI<br>BENÉFICOS CON APLICACIONES<br>BIOTECNOLÓGICAS COMO BIOFER<br>CONTROLADORES BIOLÓGICOS PA<br>DE YERBA MATE                     | NISMOS<br>TILIZANTES Y<br>RA CULTIVOS         | 01/01/2017 | 31/12/2020 | Zapata,<br>Pedro<br>Darío | PDT               | S            | Acreditado        | ~          | ľ   | 35    |
|                           |      | BIOSENSORES AMBIENTALES DESC                                                                                                    | ARTABLES:                                     |            |            | Zapata                    | Browerte          |              |                   |            |     | 201-  |

Figura: Selección de Proyecto para Presentar Informe

Una vez seleccionado el proyecto en el campo Proyecto se visualiza el nombre del proyecto (*Figura: Vista de proyecto seleccionado en Presentar Informe "Final"*).

| DESCARGAR INSTRUCTIVO PARA PRESENTAR INFORMES : CLIC AQUI |                                                                                              |  |  |  |  |  |  |  |  |
|-----------------------------------------------------------|----------------------------------------------------------------------------------------------|--|--|--|--|--|--|--|--|
| Datos del Informe                                         |                                                                                              |  |  |  |  |  |  |  |  |
| Convocatoria (*)                                          | INFORMES DE AVANCE y FINALES - 2020 V                                                        |  |  |  |  |  |  |  |  |
| Tipo Presentacion (*)                                     | Informe Final 🗸                                                                              |  |  |  |  |  |  |  |  |
| Proyecto (*)                                              | UTILIZACIÓN DE ENZIMAS FÚNGICAS EN PROCESOS BIOTECNOLÓGICOS IV: OBTENCIÓN DE ENZIMAS REC 🎽 📥 |  |  |  |  |  |  |  |  |
| Modelo Informe                                            | Descargar Formulario                                                                         |  |  |  |  |  |  |  |  |
| Informe Escrito (*)                                       | Seleccionar archivo Ningún archivo seleccionado                                              |  |  |  |  |  |  |  |  |
| Fecha (*)                                                 |                                                                                              |  |  |  |  |  |  |  |  |
| Observaciones                                             |                                                                                              |  |  |  |  |  |  |  |  |
|                                                           |                                                                                              |  |  |  |  |  |  |  |  |
|                                                           |                                                                                              |  |  |  |  |  |  |  |  |
|                                                           |                                                                                              |  |  |  |  |  |  |  |  |

Figura: Vista de proyecto seleccionado en Presentar Informe "Final"

En el campo *Modelo Informe* se puede descargar el Documento modelo que debe seguir para elaborar el *Informe Técnico del* Proyecto. Para descargar el documento debe hacer clic en

*Descargar Formulario (Figura: Descargar Modelo de Informe Técnico del Proyecto)* y se iniciará la descarga del mismo.

| DESCARGAR INSTR       | RUCTIVO PARA PRESENTAR INFORMES : CDUCAQUI                                                   |
|-----------------------|----------------------------------------------------------------------------------------------|
| Datos del Informe     |                                                                                              |
| Convocatoria (*)      | INFORMES DE AVANCE y FINALES - 2020 ✔                                                        |
| Tipo Presentacion (*) | Informe Final 🗸                                                                              |
| Proyecto (*)          | UTILIZACIÓN DE ENZIMAS FÚNGICAS EN PROCESOS BIOTECNOLÓGICOS IV: OBTENCIÓN DE ENZIMAS REC 🎑 📥 |
| Modelo Informe        | Descargar Formulario                                                                         |
| Informe Escrito (*)   | Seleccionar archivo Ningún archivo seleccionado                                              |
| Fecha (*)             |                                                                                              |
| Observaciones         |                                                                                              |
|                       |                                                                                              |
|                       |                                                                                              |

Figura: Descargar Modelo de Informe Técnico del Proyecto

En el campo *Informe Escrito* debe Adjuntar el Informe elaborado en base al Modelo de Informe que descargó anteriormente. Para Adjuntar el documento debe hacer clic en el botón *Seleccionar archivo* o en examinar (dependiendo el navegador que esté utilizando), luego debe buscar el archivo que desea subir y hacer clic en el botón *Abrir* para adjuntarlo (*Figura: Adjuntar Archivo de Informe Escrito en Presentar Informe "Avance"*).

| > Presentar Informe                                     |                                       |                           |
|---------------------------------------------------------|---------------------------------------|---------------------------|
|                                                         | 📀 Abrir                               | ×                         |
| DESCARGAR INSTRUCTIVO PARA PRESEN                       | ← → × ↑ 📙 « Escritorio > pruebas      | V Ö Buscar en pruebas P   |
| Datos del Informe                                       | Organizar 👻 Nueva carpeta             | BE + 🛄 🔞 🗾                |
| Convocatoria (*) INFORMES DE AVANCE y                   | Este equipo                           | Fecha de modifica Tipo    |
| Tipo Presentacion (*) Informe Final V                   | Descargas     Descargas     Descargas | 20/5/2021 09:52 Adobe Acr |
| Proyecto (*) UTILIZACIÓN DE ENZIMA                      | Documentos                            | 1                         |
| Modelo Informe Descargar Formulario                     | Escritorio                            |                           |
| Informe Escrito (* 1 Seleccionar archivo Ning           | 📰 Imágenes                            |                           |
| Fecha (*)                                               | 👌 Música                              |                           |
| Observaciones                                           | 📕 Videos                              |                           |
|                                                         | 🏪 Sistema (C:)                        |                           |
|                                                         | 🕳 Datos (D:) 🗸 🧹                      | <b>,</b>                  |
|                                                         | Nombre: Disp Resp Saspi17             | V Todos los archivos V    |
| Seleccione los indicadores que haya cargado en Autoarci |                                       | 3 Abrir Cancelar          |
|                                                         |                                       | 4                         |

Figura: Adjuntar Archivo de Informe Escrito en Presentar Informe "Final"

En el campo fecha debe ingresar la fecha de presentación del informe (*Figura: Fecha del informe en Presentar Informe "Final"*).

| Datos del Informe     |                                                                                                  |
|-----------------------|--------------------------------------------------------------------------------------------------|
| Convocatoria (*)      | INFORMES DE AVANCE y FINALES - 2020 V                                                            |
| Tipo Presentacion (*) | Informe Final 🗸                                                                                  |
| Proyecto (*)          | UTILIZACIÓN DE ENZIMAS FÚNGICAS EN PROCESOS BIOTECNOLÓGICOS IV: OBTENCIÓN DE ENZIMAS RECOMBI 🏄 🇯 |
| Modelo Informe        | Descargar Formulario                                                                             |
| Informe Escrito (*)   | Seleccionar archivo Informe.pdf                                                                  |
| Fecha (*)             | 28/07/2021                                                                                       |
| Observaciones         |                                                                                                  |
|                       |                                                                                                  |
|                       |                                                                                                  |
|                       |                                                                                                  |
|                       | Figura: Fecha del informe en Presentar Informe "Avance"                                          |

En el campo observaciones debe ingresar, si tuviera, alguna observación como se visualiza en la *Figura: Campo Observaciones*.

| Convocatoria (*)                    | INFORMES DE AVANCE y FINALES - 2020 V                                                            |  |  |  |  |  |  |  |  |
|-------------------------------------|--------------------------------------------------------------------------------------------------|--|--|--|--|--|--|--|--|
| Tipo Presentacion (*)               | Informe Final 🗸                                                                                  |  |  |  |  |  |  |  |  |
| Proyecto (*)                        | UTILIZACIÓN DE ENZIMAS FÚNGICAS EN PROCESOS BIOTECNOLÓGICOS IV: OBTENCIÓN DE ENZIMAS RECOMBI 🏄 📥 |  |  |  |  |  |  |  |  |
| Modelo Informe Descargar Formulario |                                                                                                  |  |  |  |  |  |  |  |  |
| Informe Escrito (*)                 | Seleccionar archivo Informe.pdf                                                                  |  |  |  |  |  |  |  |  |
| Fecha (*)                           | 28/07/2021                                                                                       |  |  |  |  |  |  |  |  |
| Observaciones                       |                                                                                                  |  |  |  |  |  |  |  |  |

Figura: Campo Observaciones.

Por ultimo debe completar la sección Indicadores de Autoarchivo, que se resalta en la Figura: Sección Indicadores de Autoarchivo (Son los indicadores que usted debió haber cargado previamente en el menú Autoarchivo).

| Proyecto (*)               | UTILIZACIÓN DE ENZIMAS FÚNGICAS EN PROCESOS BIOTECNOLÓGICOS IV: OBTENCIÓN DE ENZIMAS REC 🎽 📥 |
|----------------------------|----------------------------------------------------------------------------------------------|
| Modelo Informe             | Descargar Formulario                                                                         |
| Informe Escrito (*)        | Seleccionar archivo Informe.pdf                                                              |
| Fecha (*)                  | 28/07/2021                                                                                   |
| Observaciones              |                                                                                              |
|                            |                                                                                              |
|                            |                                                                                              |
|                            |                                                                                              |
|                            |                                                                                              |
| Seleccione los indicadores | que naya cargado en Autoarchivo                                                              |
| 🖶 Agregar 💻 🍤              |                                                                                              |
| Indicador Autoarchivo(*)   |                                                                                              |
|                            | Guardar Scancelar                                                                            |

Figura: Sección Indicadores de Autoarchivo

## Pasos para cargar indicadores desde el autoarchivo

1- Debe hacer clic en el botón Agregar para insertar un nuevo registro donde asociará un indicador cargado en autoarchivo.

| Observaciones                 |                    |                |                     |                     |        |     |  |
|-------------------------------|--------------------|----------------|---------------------|---------------------|--------|-----|--|
|                               |                    |                |                     |                     |        |     |  |
|                               |                    |                |                     |                     |        |     |  |
| 1 - debe hacer clic           | en Agregar         |                |                     |                     |        |     |  |
|                               |                    |                |                     |                     |        |     |  |
|                               |                    |                |                     |                     |        |     |  |
| Selecci de los indicadores o  | ue hava cargado e  | n Autoarchivo  |                     |                     |        |     |  |
| Seleccivile los indicadores o | lue naya cargado e | an Adtoarciiwo |                     |                     |        |     |  |
| 👍 Agregar 🧮 🔄                 |                    |                |                     |                     |        |     |  |
|                               |                    |                | 2- se agrega el reg | jistro que debe com | pietar |     |  |
| Indicador Autoarchivo(*)      |                    |                |                     |                     |        |     |  |
|                               |                    |                |                     |                     |        | 🚺 📥 |  |
|                               |                    |                |                     |                     |        |     |  |
|                               |                    |                |                     |                     |        |     |  |

2- En el registro insertado, debe hacer clic en el botón de seleccionar indicador.

| Seleccione los indicadores que haya cargado en Au | toarchivo |  |
|---------------------------------------------------|-----------|--|
| 🗣 Agregar 🧮 🍤                                     |           |  |
| Indicador Autoarchivo(*)                          |           |  |
|                                                   |           |  |
|                                                   |           |  |

3- En la ventana emergente, debe localizar el autoarchivo que desea asociar al proyecto como un indicador, puede realizar la búsqueda mediante los filtros.

|     | saspi-mulet                                      | o.socvt.unam.edu                                                                                       | u.ar/aplicacion                                                                                         | ohp?ah=st6                                             | 5103ebc20a8                                                                                                    | 643.54379                                                                           | 3788/ai=sas                            | ni%7C%7      | ΘΘ    |        |                             |
|-----|--------------------------------------------------|----------------------------------------------------------------------------------------------------|----------------------------------------------------------------------------------------------------|--------------------------------------------------------|----------------------------------------------------------------------------------------------------|-------------------------------------------------------------------------------------|----------------------------------------|--------------|-------|--------|-----------------------------|
| ni- |                                                  | ta and tas                                                                                             | and apricacion                                                                                          | pripran-att                                            | 1000000000                                                                                                    | 0401040700                                                                          |                                        |              |       | -<br>- |                             |
|     | Seleccionar Au                                   | toarchivo                                                                                              |                                                                                                    |                                                        |                                                                                                    |                                                                                     |                                        |              |       |        |                             |
|     | Busqueda                                         |                                                                                                    |                                                                                                    |                                                        |                                                                                                    |                                                                                     |                                        |              |       | _      |                             |
|     | Columna C                                        | ondición                                                                                               |                                                                                                    | Valor                                                  |                                                                                                    |                                                                                     |                                        |              |       |        | Filtros para                |
| 0   | Tipo                                             | с                                                                                                    | contiene 🔹                                                                                              | I                                                      |                                                                                                    |                                                                                     |                                        |              | Ī     |        | localizar un                |
| 0   | Titulo                                           | c                                                                                                    | contiene 🔹                                                                                              |                                                        |                                                                                                    |                                                                                     |                                        |              | Π     |        | determiando                 |
|     | Creador                                          | c                                                                                                    | contiene 🔹                                                                                              |                                                        |                                                                                                    |                                                                                     |                                        |              | Π     |        | autoarchivo                 |
|     | Agregar filtro                                   | •                                                                                                    |                                                                                                    |                                                        |                                                                                                    |                                                                                     |                                        | ΥE           | Itrar |        |                             |
|     |                                                  |                                                                                                    |                                                                                                    |                                                        |                                                                                                    |                                                                                     |                                        |              |       |        |                             |
|     | , 😒 Az                                           |                                                                                                    |                                                                                                    |                                                        |                                                                                                    |                                                                                     | 1 .                                    |              | _     |        |                             |
|     | Tipo 🔺                                           | Titulo                                                                                                 |                                                                                                    | **                                                     | Creadores                                                                                                    | **                                                                                  | Editor AT                              | Estado 🔺 🔻   |       |        |                             |
|     | artículo, article,<br>publíshedVersion           | Mycoremediation of hi<br>polychlorinated bipher<br>105 as an effective an                              | igh concentrations of<br>nyls with Pleurotus sa<br>Id cheap treatment                                   | ajor-caju LBM                                          | Sadañoski, Marc<br>Benítez, Silvana<br>Fonseca, María I<br>Velázquez, Juan<br>Zapata, Pedro D<br>Laura Noemí, Vil<br>Lidia | ela Alejandra,<br>Florencia,<br>sabel,<br>Ernesto,<br>arío, Levin,<br>llalba, Laura | Elsevier                               | Verificacion | <     |        | Listado con los             |
| X   | documento de<br>conferencia,<br>conferenceObject | Ii jornada internaciona<br>desarrollo sostenible .<br>tolerantes a aceites es<br>bioproducción         | al de biotecnoogía pa<br>Sselección de hongo<br>senciales cítricos pror                                 | ra el<br>s ascomicetos<br>misorios para                | Villalba, Laura Li<br>Pedro, Comelli, I<br>Alejandra, Sadai<br>Alejandra, Velazi<br>Ernesto                                | idia, Zapata,<br>Nora<br>ñoski, Marcela<br>quez, Juan                               | Universidad<br>Nacional De<br>Misiones | Verificacion | ~     | +      | autoarchivos<br>disponibles |
|     | documento de<br>conferencia,<br>conferenceObject | Ii jornada internaciona<br>desarrollo sostenible ,<br>terpenos monocíclicos                            | al de biotecnoogía pa<br>Bbioconversión fúngi<br>: para la producción c                                 | ra el<br>ca de<br>de bioaromas                         | Comelli, Nora Al<br>Zapata, Pedro, V<br>Lidia, Sadañoski<br>Alejandra, Velaz<br>Ernesto                                    | ejandra,<br>/illalba, Laura<br>, Marcela<br>quez, Juan                              | Universidad<br>Nacional De<br>Misiones | Verificacion | <     |        |                             |
| <   | documento de<br>conferencia,<br>conferenceObject | Identificación molecula<br>aislada de ilex paragua<br>promoción del crecimi-<br>regionales de genética | ar de una cepa bacte<br>ariensis st. hil. con p<br>ento vegetal. "Iiii jor<br>a del litoral. rafaela, a | riana endófita<br>ropiedades de<br>nadas<br>argentina. | Laczeski, Margaı<br>Zapata, Pedro, N<br>Gisela, Gortari, I<br>Onetto, Andrea I<br>Castrillo, Maria L<br>Cortoco, Iliana 1  | rita Ester,<br>Mallozzi,<br>Fermin,<br>Liliana,<br>Jorena,<br>Wiota                 | Universidad<br>Nacional De<br>Misiones | Verificacion | ~     | •      | ¢                           |

4- Una vez localizado debe hacer clic en el botón de selección del autoarchivo.

| Busqueda                                         |                                                                                   |                                                                                             |                                       |                                                           |                                                                                                    |                                                                                      |                                        |           |             |                      |
|--------------------------------------------------|-----------------------------------------------------------------------------------|---------------------------------------------------------------------------------------------|---------------------------------------|-----------------------------------------------------------|----------------------------------------------------------------------------------------------------|--------------------------------------------------------------------------------------|----------------------------------------|-----------|-------------|----------------------|
| Columna                                          | Condición                                                                         |                                                                                             |                                       | Valor                                                     |                                                                                                    |                                                                                      |                                        |           |             |                      |
| Tipo                                             |                                                                                   | contiene                                                                                    | •                                     | I                                                         |                                                                                                    |                                                                                      |                                        |           |             | Ī                    |
| Titulo                                           |                                                                                   | contiene                                                                                    | ٠                                     |                                                           |                                                                                                    |                                                                                      |                                        |           |             | Ī                    |
| Creador                                          |                                                                                   | contiene                                                                                    | •                                     |                                                           |                                                                                                    |                                                                                      |                                        |           |             | Ī                    |
| Agregar filtro                                   | •                                                                                 |                                                                                             |                                       |                                                           |                                                                                                    |                                                                                      |                                        |           | <b>Y</b> I  | iltrar               |
| 📕 🗙 Az                                           |                                                                                   |                                                                                             |                                       |                                                           |                                                                                                    |                                                                                      |                                        |           |             |                      |
| Tipo 🔺                                           | <ul> <li>Titulo</li> </ul>                                                        |                                                                                             |                                       | A.*                                                       | Creadores                                                                                                    | A.¥                                                                                  | Editor                                 |           | istado 🔺    |                      |
| artículo, article,<br>publishedVersion           | Mycoremediation<br>polychlorinated b<br>105 as an effectiv                        | of high concentrat<br>iphenyls with Pleur<br>ve and cheap treatr                            | ions o<br>otus s<br>ment              | f<br>sajor-caju LBM                                       | Sadarioski, Marc<br>Benítez, Silvana<br>Fonseca, María J<br>Velázquez, Juan<br>Zapata, Pedro D<br>Laura Noemí, Vi<br>Lidia | ela Alejandra,<br>Florencia,<br>Isabel,<br>Ernesto,<br>arío, Levin,<br>Ilalba, Laura | Elsevier                               | V         | erificacion | <ul> <li></li> </ul> |
| documento de<br>conferencia,<br>conferenceObject | Ii jornada interna<br>desarrollo sosteni<br>tolerantes a aceit<br>bioproducción   | cional de biotecnos<br>ible .Sselección de<br>es esenciales cítric                          | ogía p<br>hongo<br>os pro             | ara el<br>os ascomicetos<br>omisorios para                | Villalba, Laura L<br>Pedro, Comelli, I<br>Alejandra, Sada<br>Alejandra, Velaz<br>Ernesto                                   | idia, Zapata,<br>Nora<br>ñoski, Marcela<br>quez, Juan                                | Universidad<br>Nacional De<br>Misiones | e V       | erificacion | ×                    |
| documento de<br>conferencia,<br>conferenceObject | Ii jornada interna<br>desarrollo sosteni<br>terpenos monocío                      | cional de biotecno<br>ible .Bbioconversió<br>licos para la produ                            | ogía p<br>n fúng<br>Icción            | ara el<br>gica de<br>de bioaromas                         | Comelli, Nora Al<br>Zapata, Pedro, V<br>Lidia, Sadañoski<br>Alejandra, Velaz<br>Ernesto                                    | ejandra,<br>/illalba, Laura<br>, Marcela<br>quez, Juan                               | Universidad<br>Nacional De<br>Misiones | d<br>e V  | erificacion | ×                    |
| documento de<br>conferencia,<br>conferenceObject | Identificación mo<br>aislada de ilex pa<br>promoción del cre<br>regionales de ger | lecular de una cepa<br>raguariensis st. hil<br>acimiento vegetal.<br>rética del litoral. ra | a bact<br>. con<br>.Iiii jo<br>faela, | eriana endófita<br>propiedades de<br>rnadas<br>argentina. | Laczeski, Marga<br>Zapata, Pedro, M<br>Gisela, Gortari, I<br>Onetto, Andrea<br>Castrillo, Maria I<br>Casteca Jiana J       | rita Ester,<br>Mallozzi,<br>Fermin,<br>Liliana,<br>Lorena,                           | Universidad<br>Nacional De<br>Misiones | d<br>e Ve | erificacion | •                    |

5- El registro queda completo con el nombre del autoarchivo seleccionado.

| Informe Escrito (*)          | Seleccionar archivo Informe.pdf                                                                                        |  |  |  |  |  |
|------------------------------|----------------------------------------------------------------------------------------------------|--|--|--|--|--|
| Fecha (*)                    | 28/07/2021                                                                                                    |  |  |  |  |  |
| Observaciones                |                                                                                                    |  |  |  |  |  |
|                              |                                                                                                    |  |  |  |  |  |
|                              |                                                                                                    |  |  |  |  |  |
|                              |                                                                                                    |  |  |  |  |  |
|                              |                                                                                                    |  |  |  |  |  |
| Seleccione los indicadores   | que haya cargado en Autoarchivo                                                                                        |  |  |  |  |  |
| 👍 Agregar) 📟 😒               |                                                                                                    |  |  |  |  |  |
| Indicador Autoarchivo(*)     |                                                                                                    |  |  |  |  |  |
| Tipo: artículo, article, pub | lishedVersion - Mycoremediation of high concentrations of polychlorinated biphenyls with\nPleurotus sajor-caju LBN 🥻 📥 |  |  |  |  |  |
| Tipo: artículo, acceptedV    | ersion - articulo vanesa 🚺 📥                                                                                           |  |  |  |  |  |

#### 6- Una vez cargados todos los indicadores deseados debe hacer clic en el botón Guardar.

| Fecha (*)                    | 28/07/2021                                                                                                    |
|------------------------------|----------------------------------------------------------------------------------------------------|
| Observaciones                |                                                                                                    |
|                              |                                                                                                    |
|                              |                                                                                                    |
|                              |                                                                                                    |
| Seleccione los indicadores   | que haya cargado en Autoarchivo                                                                                           |
|                              |                                                                                                    |
| Indicador Autoarchivo(*)     | Indicadores cargados                                                                                                    |
| Tipo: artículo, article, pul | blishedVersion - Mycoremediation of high concentrations of polychlorinated biphenyls withInPleurotus sajor-cajuLBN 🏄 🌧    |
| Tipo: artículo, accepted\    | /ersion - articulo vanesa 🥼 📩                                                                                             |
| Tipo:documento de confi      | erencia, conferenceObject - Identificación molecular de una cepa bacteriana endófita aislada de ilex paraguariensis : 📝 🏦 |
| Tipo:documento de conf       | erencia, conferenceObject - Identificación molecular de una cepa bacteriana endófita aislada de ilex paraguariensis : 🚺 📥 |
| L                            | uardari S Cancelar                                                                                                    |

Al guardar el informe se lo puede ver la pantalla inicial de Presentar Informe, donde se visualizan los informes presentados y el estado en que se encuentra cada uno (*Figura: Listado de Informes presentados y estado en que se encuentra cada uno - Pantalla Presentar Informe*).

| Actividad: Proyecto investigacion- PRUEBA DE INDICADOR                                                        | ES INFORME                                                                                                    | BIANUAL- Director: Z | ZAP | PATA-PEDRO DARÍO ( Cat: I)- / | Ac | reditado   |     |            |          |            |              |                |      |          | N N    |   |
|----------------------------------------------------------------------------------------------------|----------------------------------------------------------------------------------------------------|----------------------|-----|-------------------------------|----|------------|-----|------------|----------|------------|--------------|----------------|------|----------|--------|---|
| Convocatoria                                                                                                  | Tipo                                                                                                    |                      | **  | Informe Escrito               |    | 🔺 Fecha    |     | A.4        | Estado   | A.1        | Evaluaciones |                | **   |          |        | ] |
| Convocatoria Informe - 2016                                                                                   | Informe B                                                                                                    | ianual               |     | <u>Descargar</u>              |    | 08/05/2018 | 8   |            | Evaluado |            |              | 2              |      | •        |        | J |
| Actividad: Proyecto investigacion- 16/Q561- UTILIZACIÓN<br>EN LA PRODUCCIÓN DE BIOETANOL- Director: ZAPATA-PI | Actividad: Proyecto investigacion-16/Q561-UTILIZACIÓN DE ENZIMAS FÚNGICAS EN PROCESOS BIOTECNOLÓGICOS IV: OBTENCIÓN DE ENZIMAS RECOMBINANTES PROCEDENTES DE CEPAS FÚNGICAS PARA SU UTILIZACIÓN<br>EN LA PRODUCCIÓN DE BIOETANOL-Director: ZAPATA-PEDRO DARÍO ( Cat: 1)- Acreditado |                      |     |                               |    |            |     |            |          |            |              |                |      |          |        |   |
| Convocatoria                                                                                                  |                                                                                                    | Tipo 🔺               | ••  | Informe Escrito               | •  | Fecha      | • • | Estado     |          | 🔹 Evaluaci | ones i       | .*             |      |          |        | ] |
| Convocatoria Informe - 2016                                                                                   |                                                                                                    | Informe Final        |     | Descargar                     | 1  | 3/04/2018  |     | Evaluado   |          |            | 2            |                |      | <b>*</b> |        | J |
| INFORMES DE AVANCE y FINALES - 2020                                                                           |                                                                                                    | Informe Final        |     | Descargar                     | 2  | 28/07/2021 |     | Presentaci | on       |            |              | 🚺 <u>E</u> dit | ar   | Ĩ        | 1 🖂    | ] |
| INFORMES DE 2016                                                                                              |                                                                                                    | Avance               |     | Descargar                     | 2  | 28/07/2021 |     | Presentaci | on       |            |              | 📝 <u>E</u> dit | ar   | Ĩ        | 1 🖂    | J |
| CONVOCATORIA INFORME - 2018                                                                                   |                                                                                                    | Informe Final        |     | Descargar                     | 2  | 28/07/2021 |     | Evaluacion |          |            | 1            |                | 1    |          |        |   |
|                                                                                                    |                                                                                                    |                      |     |                               |    |            | L   |            |          |            |              |                |      |          |        | = |
|                                                                                                    |                                                                                                    |                      |     |                               |    |            |     |            |          |            |              | ( <u></u>      | Pres | entar I  | nforme |   |

Figura: Listado de Informes presentados y estado en que se encuentra cada uno - Pantalla Presentar Informe

#### Borrar un indicador cargado en un registro:

Si desea borrar un indicador debe hacer clic en el botón limpiar del registro deseado.

|   | Seleccione los indicadores que haya cargado en Autoarchivo                                                                                       |
|---|----------------------------------------------------------------------------------------------------|
|   | 👍 Agregar 💻 🌅                                                                                                    |
| Π | Indicador Autoarchivo(*)                                                                                                    |
|   | artículo, article, publishedVersion - Mycoremediation of high concentrations of polychlorinated biphenyls withPleurotus sajor-caju LBM 105 a ⊿ 📩 |
|   | artículo, acceptedVersion - articulo vanesa 🦾 🃥                                                                                                  |
|   | documento de conferencia, conferenceObject - Identificación molecular de una cepa bacteriana endófita aislada de ilex paraguariensis st. hil 🧟 🌧 |
|   | documento de conferencia, conferenceObject - Identificación molecular de una cepa bacteriana endófita aislada de ilex paraguariensis st. hil 🏄 📥 |

Al hacer clic en el botón del pincel se limpiará el registro y podrá realizar la carga de un nuevo indicador.

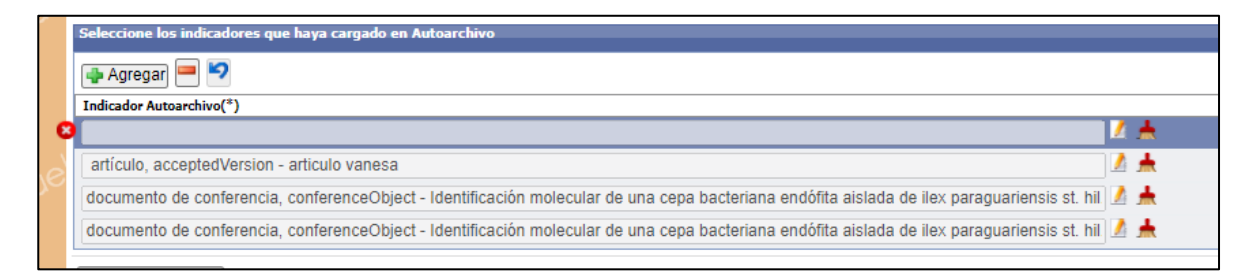

## Borrar el registro completo de un indicador:

Para eliminar un registro completo debe seleccionarlo y hacer clic en el botón borrar fila.

|   | Seleccione los indicadores que haya cargado en Autoarchivo                                                                                           |                    |
|---|----------------------------------------------------------------------------------------------------|--------------------|
|   | Agregar 🖃 💁 hacer clic en el botón (-)                                                                                                    |                    |
|   | Indicador Autoarchivo(*)                                                                                                    |                    |
| L | artículo, acceptedVersion - articulo vanesa                                                                                                    | Seleccioné el      |
|   | documento de conferencia, conferenceObject - Identificación molecular de una cepa bacteriana endófita aislada de ilex paraguariensis st. hil 📝 📥 🛛 🤜 | registro que desea |
| ſ | documento de conferencia, conferenceObject - Identificación molecular de una cepa bacteriana endófita aislada de ilex paraguariensis st. hil ⊿ 📥     | eliminar           |
| l | documento de conferencia, conferenceObject - Determinación cualitativa de enzimas proteolíticas en la cepa trichoderma koningiopsis pos 🏄 📥          |                    |

# Completar Requisitos para enviar el Informe a la Unidad Académica

Cuando el informe está en etapa de Presentación se encuentra habilitado el botón Editar (Figura: *Botón Editar* Informe en Estado de Presentación). El cual permite cargar los requisitos del Informe y además editar todos los campos cargados de éste. Al hacer clic en el *botón Editar* se visualiza la pantalla de requisitos de informe como se visualiza en la *Figura: Requisitos de Informe*.

| Busqueda                                        | •                         |                       |                    |              |                 |                   |
|-------------------------------------------------|---------------------------|-----------------------|--------------------|--------------|-----------------|-------------------|
| Columna                                         |                           | Condición             |                    | Valor        |                 |                   |
| Apellido y Nombres del Director                 |                           |                       | contiene -         |              |                 | Ī                 |
| Titulo                                          |                           |                       | contiene 👻         |              |                 | Ē                 |
| Agregar filtro 🗸                                |                           |                       |                    |              |                 | <b>T</b> Eiltrar  |
| Informes Presentados                            |                           |                       |                    |              |                 |                   |
| 🗵 🕵 N2                                          |                           |                       |                    |              |                 |                   |
| Actividad: Proyecto investigacion - 16/Q - ONTO | DLOGIAS WEB SEMANTICA - D | Director: PEREZ - JUA | JOSE - Acreditad   | lo           |                 |                   |
| Convocatoria                                    | <b>▲</b> ▼ Tipo           | Archivo               | ▲▼ Fecha           | ▲▼ Estado    | ▲▼ Evaluaciones | A.T.              |
| Convocatoria de Informes - 2017                 | Informe Anual             | Descargar             | 03/11/2017         | Presentacion |                 | 📝 <u>E</u> ditar  |
| Actividad: Proyecto investigacion - 16Q/184 - P | RUEBA CARGA PROYECTO - I  | Director: PEREZ - JUA | N JOSE - Acreditad | lo           |                 |                   |
| Convocatoria                                    | <b>▲</b> ▼ Tipo           | Archivo               | ▲▼ Fecha           | ▲▼ Estado    | ▲▼ Evaluaciones | **                |
| Convocatoria de Informes - 2016                 | Informe Anual             | Descargar             | 03/10/2016         | Presentacion |                 | 📝 <u>E</u> ditar  |
| Convocatoria de Informes - 2017                 | Informe Anual             | Descargar             | 31/10/2018         | Evaluacion   |                 |                   |
| Convocatoria de Informes - 2017                 | Informe Anual             | Descargar             | 04/10/2017         | Evaluacion   | 2               | •                 |
| Convocatoria de Informes - 2018                 | Informe Anual             | Descargar             | 21/05/2018         | Presentacion |                 | 📝 <u>E</u> ditar  |
|                                                 |                           |                       |                    |              |                 | Presentar Informe |

Figura: Botón Editar Informe en Estado de Presentación

| Requsitos a completar |                 |                                        |          |             |                  |
|-----------------------|-----------------|----------------------------------------|----------|-------------|------------------|
| 🔀 🐋 Az                |                 |                                        |          |             |                  |
| Nombre                | Formato archivo | <ul> <li>Archivo presentado</li> </ul> | Completo | Obligatorio |                  |
| Informe de Avance     |                 |                                        | NO       | SI          | 💽 <u>C</u> argar |
| Evaluar Equipo        |                 |                                        | NO       | SI          | 🕤 <u>C</u> argar |
|                       |                 | Encontrados 2 registros                |          |             |                  |
|                       |                 |                                        |          |             |                  |
|                       |                 |                                        |          |             | <u>S</u> ancelar |

Figura: Requisitos de Informe

En el cuadro de requisitos de informe se visualiza el nombre del requisito, si está completo y si es obligatorio, además para cargar un requisito debe hacer clic en el botón *cargar* del requisito que desee (*Figura: Nombre del Requisito, Estado Completo SI/NO, Estado Obligatorio SI/NO y botón Cargar*)

| Requsitos a completar |                                     |                         |          |                                 |                  |
|-----------------------|-------------------------------------|-------------------------|----------|---------------------------------|------------------|
| 🗵 🛬 粒                 | _                                   |                         |          |                                 |                  |
| Nombre                | <ul> <li>Formato archivo</li> </ul> | Archivo presentado      | Completo | <ul> <li>Obligatorio</li> </ul> | A.V.             |
| Informe de Avance     |                                     |                         | NO       | SI                              | 💽 <u>C</u> argar |
| Evaluar Equipo        |                                     |                         | NO       | SI                              | <u>Cargar</u>    |
|                       |                                     | Encontrados 2 registros |          |                                 |                  |
|                       |                                     |                         |          |                                 |                  |
|                       |                                     |                         |          |                                 |                  |
|                       |                                     |                         |          |                                 | <u>S</u> ancelar |

Figura: Nombre del Requisito, Estado Completo SI/NO, Estado Obligatorio SI/NO y botón Cargar

## **Requisito Informe de Avance:**

Al hacer clic en el botón Cargar del requisito Informe de Avance (Figura: Botón Cargar de Requisito Informe de Avance en Presentar Informe) se visualizan los datos cargados del informe (Figura: Informe de Avance Cargado en Presentar Informe).

| Requsitos a completar |                                     |                         |          |             |                  |
|-----------------------|-------------------------------------|-------------------------|----------|-------------|------------------|
| 🔀 🗙 Az                |                                     |                         |          |             |                  |
| Nombre                | <ul> <li>Formato archivo</li> </ul> | Archivo presentado      | Completo | Obligatorio | A 7              |
| Informe de Avance     |                                     |                         | NO       | SI          | O <u>C</u> argar |
| Evaluar Equipo        |                                     |                         | NO       | SI          | 💽 <u>C</u> argar |
|                       |                                     | Encontrados 2 registros |          |             |                  |
|                       |                                     |                         |          |             |                  |
|                       |                                     |                         |          |             |                  |
|                       |                                     |                         |          |             | <u>S</u> ancelar |

Figura: Botón Cargar de Requisito Informe de Avance en Presentar Informe

| Datos del Informe                          |                                                                                                    |
|--------------------------------------------|----------------------------------------------------------------------------------------------------|
| Convocatoria (*)                           | INFORMES DE AVANCE y FINALES - 2020 🗸                                                                                        |
| Tipo Informe (*)                           | Avance 🗸                                                                                                    |
| Proyecto (*)                               | 16/Q561 - UTILIZACIÓN DE ENZIMAS FÚNGICAS EN PROCESOS BIOTECNOLÓGICOS IV: OBTENCIÓN DE ENZ 🏄 📥                               |
| Modelo Informe                             | Descargar Formulario                                                                                                    |
| Informe Escrito (*)                        | Descargar Cambiar el Archivo                                                                                                 |
| Fecha (*)                                  | 28/07/2021                                                                                                    |
| Observaciones<br>Seleccione los indicadore | s que haya cargado en Autoarchivo                                                                                            |
| 🖶 Agregar 💻 🍤                              |                                                                                                    |
| Indicador Autoarchivo(*)                   |                                                                                                    |
| artículo, acceptedVersi                    | ion - articulo vanesa 🖉 🛕                                                                                                    |
| documento de conferer                      | icia, conferenceObject - Identificación molecular de una cepa bacteriana endófita aislada de ilex paraguariensis st. hil 🃝 📥 |
| documento de conferer                      | ncia, conferenceObject - Determinación cualitativa de enzimas proteolíticas en la cepa trichoderma 🛛 koningiopsis pos 🌌 📥    |
| € Volver a Items                           |                                                                                                    |

Figura: Informe de Avance Cargado en Presentar Informe

Luego de visualizar y controlar si los datos cargados son correctos (Puede agregar o quitar indicadores así como también reemplazar el Informe escrito presentado) debe hacer clic en el *botón Guardar (Figura: botón Guardar en pantalla Presentar Informe)* y el sistema informa que los datos se guardaron correctamente (*Figura: Mensaje de Información de guardado exitoso en Pantalla Presentar Informe*).

| Datos del Informe          |                                                                                                    |       |
|----------------------------|----------------------------------------------------------------------------------------------------|-------|
| Convocatoria (*)           | INFORMES DE AVANCE y FINALES - 2020 V                                                                                        |       |
| Tipo Informe (*)           | Avance 🗸                                                                                                    |       |
| Proyecto (*)               | 16/Q561 - UTILIZACIÓN DE ENZIMAS FÚNGICAS EN PROCESOS BIOTECNOLÓGICOS IV: OBTENCIÓN DE ENZ 🎑 📥                               |       |
| Modelo Informe             | Descargar Formulario                                                                                                    |       |
| Informe Escrito (*)        | Descarçar Cambiar el Archivo                                                                                                 |       |
| Fecha (*)                  | 28/07/2021                                                                                                    |       |
| Observaciones              |                                                                                                    |       |
|                            |                                                                                                    |       |
|                            |                                                                                                    |       |
|                            |                                                                                                    |       |
|                            |                                                                                                    |       |
| Seleccione los indicadores | s que haya cargado en Autoarchivo                                                                                            |       |
| 🖶 Agregar 💻 🍤              |                                                                                                    |       |
| Indicador Autoarchivo(*)   |                                                                                                    |       |
| artículo, acceptedVersi    | ion - articulo vanesa 🥼 📩                                                                                                    |       |
| documento de conferen      | ncia, conferenceObject - Identificación molecular de una cepa bacteriana endófita alslada de ilex paraguariensis st. hil ⊿ 📥 |       |
| documento de conferen      | ncia, conferenceObject - Determinación cualitativa de enzimas proteolíticas en la cepa trichoderma 🛛 koningiopsis pos 🏄 📥    |       |
| € Volver a Items           | Guardar 🚫 Can                                                                                                    | celar |

Figura: botón Guardar en pantalla Presentar Informe

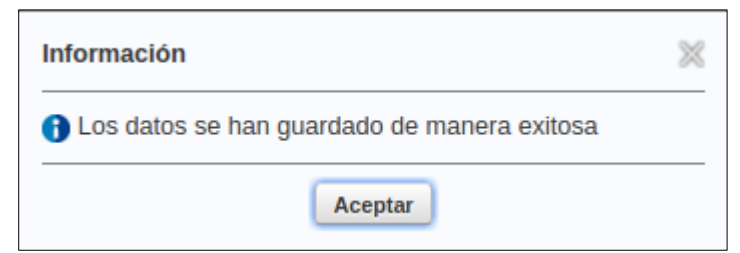

Figura: Mensaje de Información de guardado exitoso en Pantalla Presentar Informe

Para volver al listado de requisitos debe hacer clic en el botón Volver a Items (Figura: botón Volver a Items de pantalla Datos del Informe)

| Datos del Informe         |                                                                                                    |
|---------------------------|----------------------------------------------------------------------------------------------------|
| Convocatoria (*)          | INFORMES DE AVANCE Y FINALES - 2020 V                                                                                         |
| Tipo Informe (*)          | Avance 🗸                                                                                                    |
| Proyecto (*)              | 16/Q561 - UTILIZACIÓN DE ENZIMAS FÚNGICAS EN PROCESOS BIOTECNOLÓGICOS IV: OBTENCIÓN DE ENZ 🎑 📥                                |
| Modelo Informe            | Descargar Formulario                                                                                                    |
| Informe Escrito (*)       | Descargar<br>Cambiar el Archivo                                                                                               |
| Fecha (*)                 | 28/07/2021                                                                                                    |
| Observaciones             |                                                                                                    |
|                           |                                                                                                    |
|                           |                                                                                                    |
|                           |                                                                                                    |
|                           |                                                                                                    |
| Seleccione los indicadore | es que haya cargado en Autoarchivo                                                                                            |
| 👍 Agregar 💻 🍤             |                                                                                                    |
| Indicador Autoarchivo(*)  |                                                                                                    |
| artículo, acceptedVers    | sion - articulo vanesa 🧭 🛓                                                                                                    |
| documento de confere      | ancia, conferenceObject - Identificación molecular de una cepa bacteriana endófita aislada de ilex paraguariensis st. hil 🎑 📥 |
| documento de confere      | encia, conferenceObject - Determinación cualitativa de enzimas proteolíticas en la cepa trichoderma 🛛 koningiopsis pos 🌌 📥    |
| € Volver a Items          | Uardar Scance                                                                                                    |

Figura: botón Volver a Items de pantalla Datos del Informe

Al haber Guardado los cambios el requisito pasa de "completo NO" a "Completo SI" como se visualiza en la *Figura: Requisito Informe de Avance Completo SI en Presentar Informe* 

| Requsitos a completar |                 |                                        |            |             |                  |
|-----------------------|-----------------|----------------------------------------|------------|-------------|------------------|
| 🔀 🐋 Az                |                 |                                        |            |             |                  |
| Nombre                | Formato archivo | <ul> <li>Archivo presentado</li> </ul> | - Completo | Obligatorio | •                |
| Informe de Avance     |                 |                                        | SI         | SI          | 🔁 <u>C</u> argar |
| Evaluar Equipo        |                 |                                        | NO         | SI          | 🔁 <u>C</u> argar |
|                       |                 | Encontrados 2 registros                |            |             |                  |
|                       |                 |                                        |            |             |                  |
|                       |                 |                                        |            | (           | •                |
|                       |                 |                                        |            |             | <u>O</u> ancelar |

Figura: Requisito Informe de Avance Completo SI en Presentar Informe

## Reemplazar Informe Escrito Presentado:

Para el caso de los Informes Finales Usted puede reemplazar el archivo cargado en la pantalla Datos del Informe, debe hacer clic en la opción Cambiar Archivo (*Figura: Cambiar archivo de informe escrito adjuntado en informe final*).

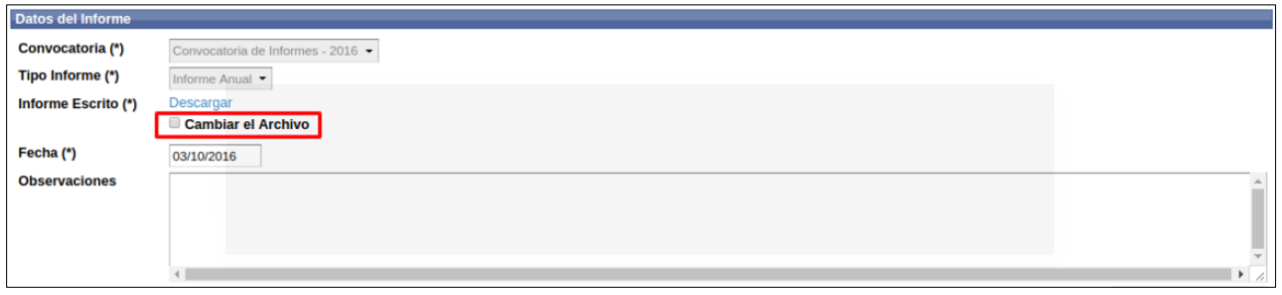

Figura: Cambiar archivo de informe escrito adjuntado en Informe Final

Al hacer clic en la opción "Cambiar el archivo" se habilita el botón Examinar o Seleccionar archivo (dependiendo el navegador que ese usando) (Figura: Botón Examinar para reemplazar el archivo presentado) para que pueda localizar el nuevo informe escrito y adjuntarlo.

| Datos del Informe   |                                                                                            |
|---------------------|--------------------------------------------------------------------------------------------|
| Convocatoria (*)    | CONVOCATORIA INFORME - 2017                                                                |
| Tipo Informe (*)    | Informe Anual                                                                              |
| Proyecto (*)        | ACCIONES Y ESTRATEGIAS EN EL PROCESO DE CREACIÓN Y ARTICULACIÓN DE REPOSITORIOS EN LA UNAM |
| Modelo Informe      | Descargar Formulario                                                                       |
| Informe Escrito (*) | Examinar No se seleccionó un archivo.                                                      |
|                     | Cambiar el Archivo                                                                         |
| Fecha (*)           | 25/09/2018                                                                                 |
| Observaciones       |                                                                                            |
|                     |                                                                                            |

Figura: Botón Examinar para reemplazar el archivo presentado

Luego de hacer clic en Examinar o Seleccionar archivo (dependiendo el navegador que esté utilizando), debe buscar el archivo que desea subir y hacer clic en el botón *Abrir* para adjuntarlo (*Figura: Adjuntar Archivo de Informe Escrito en Presentar Informe "Final"*).

| Presentar Informe                                               |                         |     |                   |          |             |        |          |           |             |  |  |
|-----------------------------------------------------------------|-------------------------|-----|-------------------|----------|-------------|--------|----------|-----------|-------------|--|--|
| royecto : PRUEBA SGCYT                                          |                         |     | 😣 🗈 Abrir archivo |          |             |        |          |           |             |  |  |
| <u>eriodo</u> : 07/04/2017 - :<br>i <u>rector</u> : GUSTAVO - I | 30/04/2021<br>ESCALANTE | Ø   | Recientes         | •        | Documento   | s para | pruebas  | Carpeta s | in título 🕨 |  |  |
| Datos del Informe                                               | _                       | 仚   | Carpeta personal  | Nom      | nbre        |        |          | Tamaño    | Modificado  |  |  |
| Convocatoria (*)                                                | CONVOCATOR              |     | Escritorio        |          | nforme Fina | al.pdf |          | 6,5 kB    | 14 feb 2018 |  |  |
| Tipo Informe (*)                                                | Informe Final           | ÷   | Descargas         | <u> </u> |             |        |          |           |             |  |  |
| Proyecto (*)                                                    | PRUEBA SGCY             | ۵   | Documentos        |          |             |        |          |           |             |  |  |
| Modelo Informe                                                  | Descargar Form          | Ø   | Imágenes          |          |             |        |          |           |             |  |  |
| Informe Escrito (*)                                             | Seleccionar ar          | 9   | Música            |          |             |        |          |           |             |  |  |
| Fecha (*)                                                       |                         |     | Vídeos            |          |             |        |          |           |             |  |  |
| Observaciones                                                   |                         |     | saspi             |          |             |        |          |           |             |  |  |
|                                                                 |                         |     | jornada           |          |             |        |          |           |             |  |  |
|                                                                 |                         | +   | Otras ubicacio    |          |             |        |          |           |             |  |  |
|                                                                 |                         |     |                   |          |             |        |          | Cancelar  | Abrir       |  |  |
|                                                                 | Figura: A               | dju | ntar Archivo de   | Infor    | me Escrito  | en Pr  | resentar | Informe   | "Final"     |  |  |

Luego de visualizar y controlar si los datos cargados son correctos debe hacer clic en el *botón Guardar (Figura: botón Guardar en pantalla Presentar Informe)* y el sistema informa que los datos se guardaron correctamente (*Figura: Mensaje de Información de guardado exitoso en Pantalla Presentar Informe*).

| Proyecto (*)                    | 15/Q561 - UTILIZACIÓN DE ENZIMAS FÚNGICAS EN PROCESOS BIOTECNOLÓGICOS IV: OBTENCIÓN DE ENZ 🔏 📥                               |
|---------------------------------|----------------------------------------------------------------------------------------------------|
| Modelo Informe                  | Descargar Formulario                                                                                                    |
| Informe Escrito (*)             | Seleccionar archivo Informe.pdf                                                                                              |
|                                 | Cambiar el Archivo                                                                                                    |
| Fecha (*)                       | 28/07/2021                                                                                                    |
| Observaciones                   |                                                                                                    |
|                                 |                                                                                                    |
|                                 |                                                                                                    |
|                                 |                                                                                                    |
|                                 |                                                                                                    |
| Seleccione los indicadores      | ; que haya cargado en Autoarchivo                                                                                            |
| 🖶 Agregar 💻 🍤                   |                                                                                                    |
| Indicador Autoarchivo(*)        |                                                                                                    |
| artículo, acceptedVersio        | on - artículo vanesa 🦾 📩                                                                                                    |
| documento de conferenc          | cia, conferenceObject - Identificación molecular de una cepa bacteriana endófita aislada de ilex paraguariensis st. hill 🦾 📥 |
| documento de conference         | cia, conferenceObject - Determinación cualitativa de enzimas proteolíticas en la cepa trichoderma koningiopsis pos ⊿ 📥       |
| <b>◆</b> <u>V</u> olver a Items |                                                                                                    |

Figura: botón Guardar en pantalla Presentar Informe

| $\sim$ |
|--------|
|        |
|        |
|        |
|        |
|        |
|        |
|        |

Figura: Mensaje de Información de guardado exitoso en Pantalla Presentar Informe

Para volver al listado de requisitos debe hacer clic en el botón Volver a Items (Figura: botón Volver a Items de pantalla Datos del Informe)

| Modelo Informe             | <u> </u>                                                                                                    |         |
|----------------------------|----------------------------------------------------------------------------------------------------|---------|
| Informe Escrito (*)        | Seleccionar archivo Informe.pdf                                                                                             |         |
|                            | Cambiar el Archivo                                                                                                    |         |
| Fecha (*)                  | 28/07/2021                                                                                                    |         |
| Observaciones              |                                                                                                    |         |
|                            |                                                                                                    |         |
|                            |                                                                                                    |         |
|                            |                                                                                                    |         |
|                            |                                                                                                    |         |
|                            |                                                                                                    |         |
| Seleccione los indicadores | : que haya cargado en Autoarchivo                                                                                           |         |
| 👍 Agregar 💻 🍤              |                                                                                                    |         |
| Indicador Autoarchivo(*)   |                                                                                                    |         |
| artículo, acceptedVersio   | on - articulo vanesa 📃 🔬 🃩                                                                                                  |         |
| documento de conferenc     | cia, conferenceObject - Identificación molecular de una cepa bacteriana endófita aislada de ilex paraguariensis st. hil 📝 🌧 |         |
| documento de conference    | cia, conferenceObject - Determinación cualitativa de enzimas proteolíticas en la cepa trichoderma 🛛 koningiopsis pos Ӣ 📥    |         |
| € Volver a Items           |                                                                                                    | Guardar |

Figura: botón "Volver a Items" de pantalla Datos del Informe

# Requisito Evaluar Equipo:

Al hacer clic en el botón Cargar del requisito *Evaluar Equipo (Figura: Botón Cargar de Requisito Evaluar Equipo en Presentar Informe)* se visualizan los integrantes del equipo de proyecto, su rol, la fecha de alta y de baja de cada uno, como se visualiza en la *Figura: Pantalla Evaluar Equipo en Presentar Informe*.

| Requsitos a completar |     |                 |                         |          |     |             |     |                  |
|-----------------------|-----|-----------------|-------------------------|----------|-----|-------------|-----|------------------|
| 🔀 🐋 粒                 |     |                 |                         |          |     |             |     |                  |
| Nombre                | A.¥ | Formato archivo | Archivo presentado      | Completo | A.V | Obligatorio | A.V |                  |
| Informe de Avance     |     |                 |                         | SI       |     | SI          |     | O <u>C</u> argar |
| Evaluar Equipo        |     |                 |                         | NO       |     | SI          |     | 💽 <u>C</u> argar |
|                       |     |                 | Encontrados 2 registros |          |     |             |     |                  |
|                       |     |                 |                         |          |     |             |     |                  |
|                       |     |                 |                         |          |     |             |     | Consider         |

Figura: Botón Cargar de Requisito "Evaluar Equipo" en Presentar Informe

| Evaluacion de Equipo     |                |            |            |                 |                  |                        |  |  |
|--------------------------|----------------|------------|------------|-----------------|------------------|------------------------|--|--|
| integrante(*)            | Rol(*)         | Fecha Alta | Fecha Baja | Evaluacion(*) 💅 | Justificacion(*) | Fecha<br>Evaluacion(*) |  |  |
| ALFREDO ORLANDO - ACOSTA | Investigador - | 10/05/2017 | 30/04/2020 | Seleccione      |                  |                        |  |  |
| NUSHA - LETREÑUK         | Adscripto -    | 07/04/2017 | 02/10/2018 | Seleccione      |                  |                        |  |  |
| MARIA VANESA - LETREÑUK  | Investigador - | 07/04/2017 | 16/02/2018 | Seleccione      |                  |                        |  |  |
| GUSTAVO - ESCALANTE      | Director -     | 07/04/2017 | 30/04/2020 |                 |                  |                        |  |  |
| MARIA VANESA - LETREÑUK  | Investigador - | 07/04/2017 | 30/04/2020 | Seleccione      |                  |                        |  |  |
| Volver a Items           |                |            |            |                 |                  |                        |  |  |

Figura: Pantalla Evaluar Equipo en Presentar Informe

Para evaluar a su equipo debe seleccionar de la lista desplegable (*Figura: Lista desplegable de columna Evaluación de Evaluar Equipo en Presentar Informe*) la opción que le parezca apta para el integrante que está evaluando. Si es Satisfactorio o No Satisfactorio el trabajo desempeñado por el investigador seleccionando o Si no corresponde evaluar a ese investigador (ésta opción es para los casos en que el investigador fue dado de baja, debe verificar en la fecha de baja si el investigar en cuestión fue dado de baja en el periodo que usted está informando o no.

| Evaluacion de Equipo     |   |              |   |            |            |                  |                  |                        |
|--------------------------|---|--------------|---|------------|------------|------------------|------------------|------------------------|
| integrante(*)            |   | Rol(*)       |   | Fecha Alta | Fecha Baja | Evaluacion(*)    | Justificacion(*) | Fecha<br>Evaluacion(*) |
| ALFREDO ORLANDO - ACOSTA |   | Investigador | • | 10/05/2017 | 30/04/2020 | Seleccione •     |                  |                        |
| NUSHA - LETREÑUK         | • | Adscripto    | • | 07/04/2017 | 02/10/2018 | Seleccione ·     |                  |                        |
| MARIA VANESA - LETREÑUK  | • | Investigador | - | 07/04/2017 | 16/02/2018 | No corresponde 👻 |                  | 10                     |
| GUSTAVO - ESCALANTE      | ٠ | Director     | • | 07/04/2017 | 30/04/2020 | Satisfactorio    |                  |                        |
| MARIA - LETIA -          | • | Investigador | • | 07/04/2017 | 30/04/2020 | No Satisfactorio |                  |                        |
| € Volver a Items         |   |              |   |            |            | no conesponde    | Guar             | dar <u>S</u> Cancelar  |

Figura: Lista desplegable de columna Evaluación de "Evaluar Equipo" en Presentar Informe

Si Usted Eligió en Evaluación el campo "No Satisfactorio" el sistema habilita el campo de Justificación para que ingrese una justificación de la Evaluación seleccionada (*Figura: Justificación de Evaluación No Satisfactoria de "Evaluar Equipo" en Presentar Informe*).

| Evaluacion de Equipo     |                |            |            |                    |                  |                     |  |  |  |
|--------------------------|----------------|------------|------------|--------------------|------------------|---------------------|--|--|--|
| integrante(*)            | Rol(*)         | Fecha Alta | Fecha Baja | Evaluacion(*)      | Justificacion(*) | Fecha Evaluacion(*) |  |  |  |
| ALFREDO ORLANDO - ACOSTA | Investigador - | 10/05/2017 | 30/04/2020 | Seleccione ·       |                  |                     |  |  |  |
| NUSHA - LETREÑUK         | Adscripto -    | 07/04/2017 | 02/10/2018 | Seleccione •       |                  |                     |  |  |  |
| MARIA VANESA - LETREÑUK  | Investigador • | 07/04/2017 | 16/02/2018 | No Satisfactorio 🗣 | 3                |                     |  |  |  |
|                          | Director       | 07/04/2017 | 20/04/2020 |                    |                  |                     |  |  |  |

Figura: Justificación de Evaluación No Satisfactoria de "Evaluar Equipo" en Presentar Informe

Si Usted Eligió en Evaluación el campo "Satisfactorio" el sistema deshabilita el campo de Justificación y en el campo Fecha debe ingresar la fecha de la evaluación (*Figura: Evaluación Satisfactoria y Campo Fecha de "Evaluar Equipo en Presentar Informe de Avance"*).

| Evaluacion de Equipo       |                 |            |            |                    |                  |                    |
|----------------------------|-----------------|------------|------------|--------------------|------------------|--------------------|
| integrante(*)              | Rol(*)          | Fecha Alta | Fecha Baja | Evaluacion(*)      | Justificacion(*) | Fecha Evaluacion(* |
| ALFREDO ORLANDO - ACOSTA 🔹 | Investigador •  | 10/05/2017 | 30/04/2020 | Satisfactorio •    |                  | 18/10/2018         |
| NUSHA - LETREÑUK           | Adscripto -     | 07/04/2017 | 02/10/2018 | No corresponde 👻   |                  | 18/10/2018         |
|                            | Investigador    | 07/04/2017 | 16/02/2018 | No Satisfactorio - | No cuenta con    | 18/10/2018         |
| Innin Mileon - Le menor    | investigation • | 0710412017 | 10/02/2010 | No Salislactorio + | 1                | 10/10/2010         |
| CLISTAVO - ESCALANTE       | Director        | 07/04/2017 | 20/04/2020 |                    |                  |                    |

Figura: Evaluación Satisfactoria y Campo Fecha de "Evaluar Equipo en Presentar Informe de Avance

Luego de Evaluados todos los integrantes del proyecto, salvo el que posee Rol de director el cual no se evalúa, debe hacer clic en el *botón Guardar (Figura: botón Guardar en pantalla Evaluación de Equipo)* y el sistema informará mediante un mensaje que los datos se guardaron correctamente (*Figura: Mensaje de Información de guardado exitoso en Pantalla Presentar Informe*).

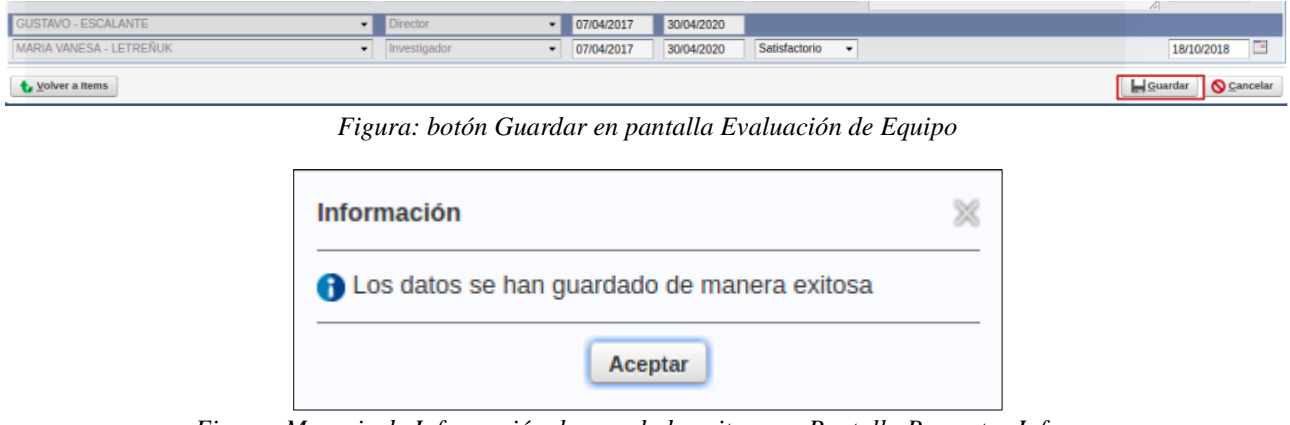

Figura: Mensaje de Información de guardado exitoso en Pantalla Presentar Informe

Para volver al listado de requisitos debe hacer clic en el botón Volver a Items (*Figura: botón Volver a Items de pantalla Evaluar Equipo*)

| Evaluacion de Equipo |   |            |   |                 |                  |                 |            |  |  |  |
|----------------------|---|------------|---|-----------------|------------------|-----------------|------------|--|--|--|
| integrante(*)        |   | Rol(*)     |   | Evaluacion(*)   | Justificacion(*) | Fecha(*)        |            |  |  |  |
| Gustavo - Escalante  | - | CoDirector | - | Satisfactorio - |                  | 17/11/2017      |            |  |  |  |
| JUAN JOSE - PEREZ    | • | Director   | - |                 |                  |                 |            |  |  |  |
| 🔹 Volver a Items     |   |            |   |                 |                  | <u>G</u> uardar | S Cancelar |  |  |  |

Figura: botón Volver a Items de pantalla Evaluar Equipo

Al haber Guardado los cambios el requisito pasa de "completo NO" a "Completo SI" como se visualiza en la *Figura: Requisito "Evaluar Equipo" Completo SI en Presentar Informe* 

| Requsitos a completar |     |                 |     |                         |   |          |     |             |       |                  |
|-----------------------|-----|-----------------|-----|-------------------------|---|----------|-----|-------------|-------|------------------|
| 🔀 🐋 Az                |     |                 |     |                         |   |          |     |             |       |                  |
| Nombre                | A.¥ | Formato archivo | A.¥ | Archivo presentado      | - | Completo | A.7 | Obligatorio | A.¥   |                  |
| Informe de Avance     |     |                 |     |                         |   | SI       |     |             | SI    | 💽 <u>C</u> argar |
| Evaluar Equipo        |     |                 |     |                         |   | SI       |     |             | SI    | 💽 <u>C</u> argar |
|                       |     |                 |     | Encontrados 2 registros |   |          |     |             |       |                  |
|                       |     |                 |     |                         |   |          |     |             | 💠 Ver | ificar datos     |
| S ⊆ancelar            |     |                 |     |                         |   |          |     |             |       |                  |

Figura: Requisito "Evaluar Equipo" Completo SI en Presentar Informe

# Enviar a la Unidad Académica

Una vez completos todos los requisitos obligatorios (*Figura: Requisito "Evaluar Equipo" Completo SI en Presentar Informe*) en la pantalla "Requisitos a Completar" se habilita el *Botón Verificar Datos* que permite enviar los el informe a la Unidad Académica (*Figura: botón Verificar en Requisitos a Completar de Presentar Informe*).

| Requsitos a completar     |                                     |                    |          |             |                  |  |  |  |  |
|---------------------------|-------------------------------------|--------------------|----------|-------------|------------------|--|--|--|--|
| 🔀 🐋 Az                    |                                     |                    |          |             |                  |  |  |  |  |
| Nombre                    | <ul> <li>Formato archivo</li> </ul> | Archivo presentado | Completo | Obligatorio | A.V.             |  |  |  |  |
| Informe de Avance         |                                     |                    | SI       | SI          | 💽 <u>C</u> argar |  |  |  |  |
| Evaluar Equipo            |                                     |                    | SI       | SI          | O <u>C</u> argar |  |  |  |  |
| Encontrados 2 registros   |                                     |                    |          |             |                  |  |  |  |  |
| 🗸 <u>V</u> erificar datos |                                     |                    |          |             |                  |  |  |  |  |
|                           |                                     |                    |          |             |                  |  |  |  |  |
|                           |                                     |                    |          |             | <u>S</u> ancelar |  |  |  |  |

Figura: botón Verificar en Requisitos a Completar de Presentar Informe

Al hacer clic en el botón Verificar Datos se visualiza un mensaje de confirmación como se puede ver en la *Figura: Mensaje de Confirmación de Envío de Informe a la Unidad Académica*, el cual debe hacer clic en el botón Aceptar.

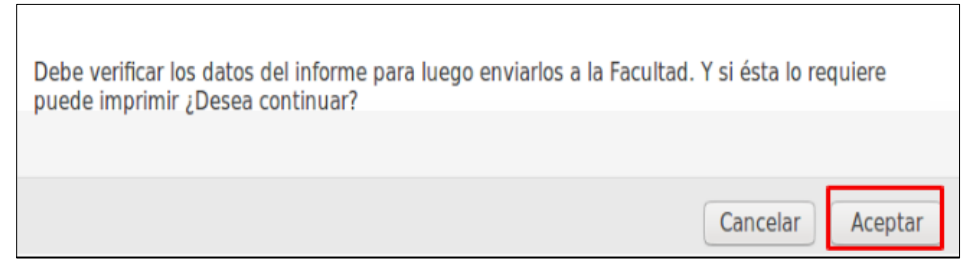

Figura: Mensaje de Confirmación de Envío de Informe a la Unidad Académica

Al hacer clic en el botón Aceptar del mensaje de confirmación de envío a la Facultad (*Figura: Mensaje de Confirmación de Envío de Informe a la Unidad Académica*) se visualiza la pantalla de envío a la Unidad Académica (*Figura: Pantalla de Envío de Informe a la Unidad Académica*).

| Datos del Informe               |                                                                                                    |                      |
|---------------------------------|----------------------------------------------------------------------------------------------------|----------------------|
| Convocatoria (*)                | INFORMES DE AVANCE y FINALES - 2020 🗸                                                                                                    |                      |
| Tipo Informe (*)                | Informe Final V                                                                                                    |                      |
| Informe Escrito (*)             | Descargar                                                                                                    |                      |
| Fecha (*)                       | 28/07/2021                                                                                                    |                      |
| Observaciones                   |                                                                                                    | Imprimir Indicadores |
| Indicador Autoarchivo(*)        |                                                                                                    |                      |
| documento de conferen           | cia, conferenceObject - Determinación cualitativa de enzimas proteolíticas en la cepa trichoderma koningiopsis pos7 implicadas en el control biológic |                      |
| <b>♦</b> <u>V</u> olver a Items |                                                                                                    | 📑 <u>E</u> nviar     |

Figura: Pantalla de Envío de Informe a la Unidad Académica

Para enviar el Informe a la Unidad Académica debe hacer clic en el *botón Enviar* de la pantalla de envío de Informe a la Unidad Académica como se resalta en la (*Figura: Botón Enviar de la pantalla de Envío de Informe a la Unidad Académica*).

| Datos del Informe        |                                                                                                    |      |
|--------------------------|----------------------------------------------------------------------------------------------------|------|
| Convocatoria (*)         | INFORMES DE AVANCE y FINALES - 2020 🗸                                                                                                    |      |
| Tipo Informe (*)         | Informe Final 🗸                                                                                                    |      |
| Informe Escrito (*)      | Descargar                                                                                                    |      |
| Fecha (*)                | 28/07/2021                                                                                                    |      |
| Observaciones            |                                                                                                    |      |
|                          |                                                                                                    |      |
|                          |                                                                                                    |      |
|                          |                                                                                                    |      |
|                          |                                                                                                    |      |
|                          |                                                                                                    | _    |
|                          |                                                                                                    | es   |
| Indicador Autoarchivo(*) |                                                                                                    |      |
| de sumente de conference | in conference Object. Determinación quellativo de contractulares en la constribuciones luminationes e contractunados en el contractulación             | _    |
| documento de conterenc   | ta, conterence object - Determinación cualitativa de lenzimas proteonicas en la cepa incriodernia. Koningiópsis pos/ implicadas en el control biologic |      |
| € Volver a Items         | 🖉 Env                                                                                                    | /iar |

Figura: Botón Enviar de la pantalla de Envío de Informe a la Unidad Académica

Luego de hacer clic en el botón Enviar (*Figura: Botón Enviar de la pantalla de Envío de Informe a la Unidad Académica*) se visualiza un mensaje de información que el documento fue enviado a la Unidad Académica (*Figura: Mensaje de información de Envío de Informe a la Facultad*).

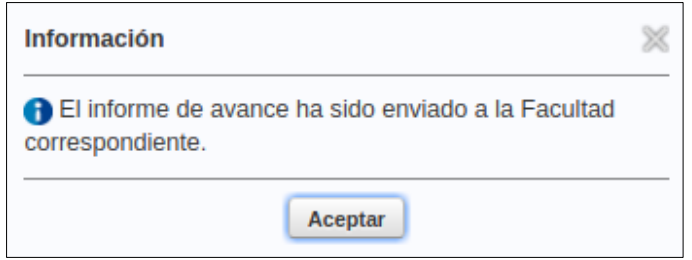

Figura: Mensaje de información de Envío de Informe a la Facultad

El Informe cambia su *estado de Presentación*, no podrá editar los datos, solo podrá descargar el informe escrito presentado (si se trata de un Informe de Avance o Informe Final) mediante el *enlace Descargar (Figura: Descargar informe escrito presentado)*.

| Informes Presentados                                                                                           |                |            |           |           |            |            |              |            |              |     |                  |   |
|----------------------------------------------------------------------------------------------------|----------------|------------|-----------|-----------|------------|------------|--------------|------------|--------------|-----|------------------|---|
|                                                                                                    |                |            |           |           |            |            |              |            |              |     |                  |   |
| Actividad: Proyecto investigacion - 16/Q - ONTOLOGIAS WEB SEMANTICA - Director: PEREZ - JUAN JOSE - Acreditado |                |            |           |           |            |            |              |            |              |     |                  |   |
| Convocatoria                                                                                                   | <b>▲▼</b> Tipo | <b>*</b> * | Archivo   | <b>AV</b> | Fecha      | <b>*</b> * | Estado       | <b>*</b> * | Evaluaciones | A.7 |                  |   |
| Convocatoria de Informes - 2017                                                                                | Informe Anual  |            | Descargar |           | 03/11/2017 |            | Presentacion |            |              |     | 📝 Editar         | ] |
| Convocatoria de Informes - 2016                                                                                | Informe Anual  |            | Descargar |           | 09/11/2016 |            | Presentacion |            |              |     | 📝 <u>E</u> ditar | ] |
| Actividad: Proyecto investigacion - 16Q/184 - PRUEBA CARGA PROYECTO - Director: PEREZ - JUAN JOSE - Acreditado |                |            |           |           |            |            |              |            |              |     |                  |   |
| Convocatoria                                                                                                   | Tipo           | A.4        | Archivo   | <b>AT</b> | Fecha      | <b>**</b>  | Estado       | A.4        | Evaluaciones |     |                  |   |
| Convocatoria de Informes - 2016                                                                                | Informe Anual  | - [        | Descargar |           | 03/10/2016 |            | Evaluacion   |            |              |     |                  |   |
| Convocatoria de Informes - 2017                                                                                | Informe Anual  |            | Descargar |           | 31/10/2018 |            | Evaluacion   |            |              |     |                  |   |

Figura: Descargar informe escrito presentado